#### Автомобильная система

#### видеорегистрации

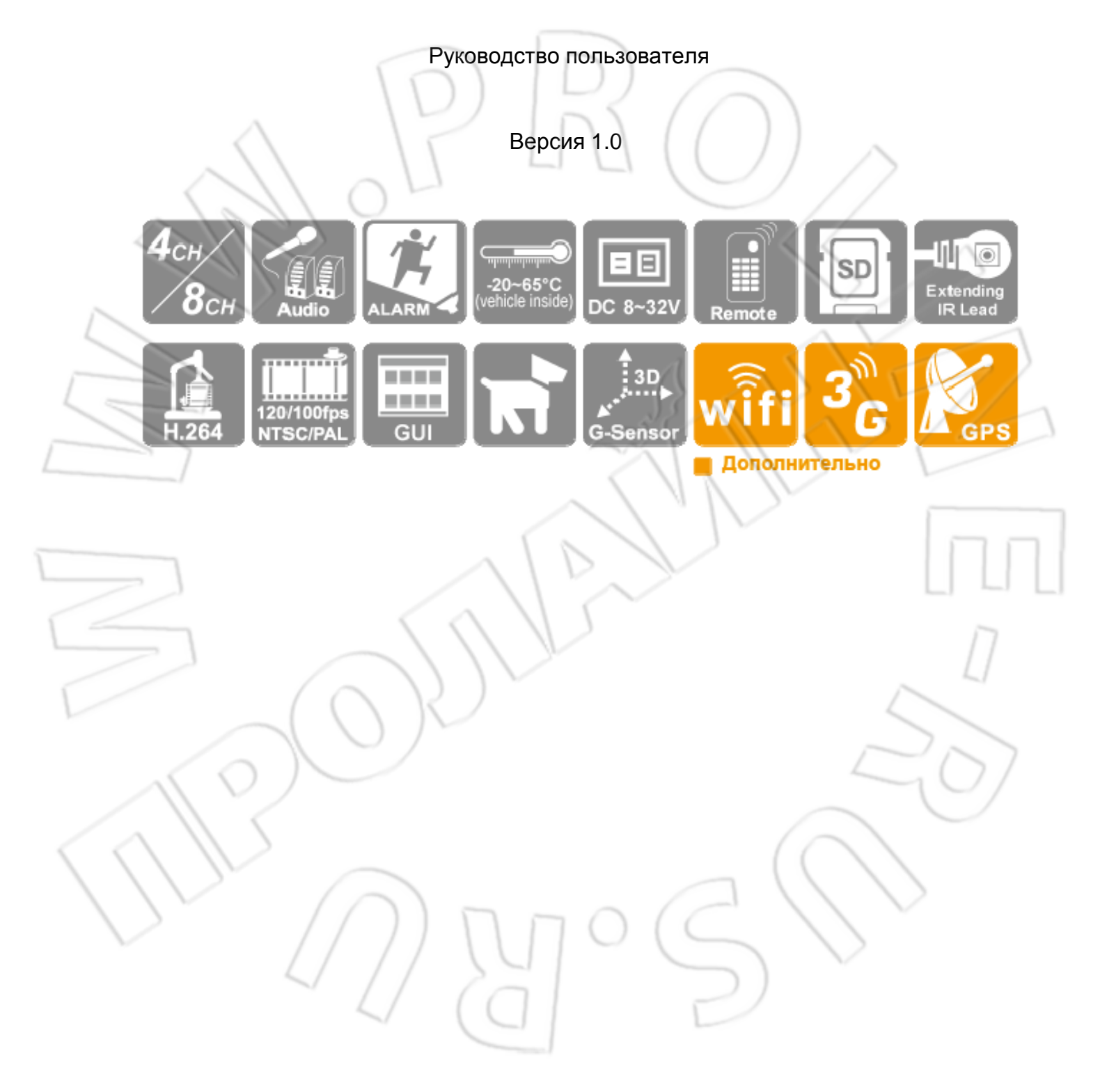

### Меры предосторожности

### К сведению покупателей

Благодарим за покупку. По любым вопросам обращайтесь к продавцу.

Мы оказываем поддержку и другие услуги через продавцов. Компания оставляет за собой право изменения ПО и аппаратной части без предварительного уведомления об этом. Перед пользованием устройством внимательно ознакомьтесь с данной инструкцией.

### Меры предосторожности при установке

- Перед установкой необходимо убедиться в наличии электропитания.
- Установку выполняют только соответствующие специалисты.
- Нужно использовать только рекомендованные и фирменные накопители данных.
- Если требуется какое-либо обслуживание устройства, необходимо обратиться к продавцу.

### Меры предосторожности при эксплуатации

- Не допускается попадание внутрь изделия жидкости или твердых тел. Не следует самостоятельно разбирать изделие — это ведет к нарушению гарантии.
- Если требуется какое-либо обслуживание устройства, необходимо обратиться к продавцу или производителю.
- Если пульт ДУ не используется длительное время, нужно извлечь из него элементы питания.
- Во избежания повреждения устройства статическим электричество при установке его на улице или подключении к нему сигнализации рекомендуется заземлять его.
  - Возможен также и удаленный доступ к видеорегистатору.
     Доступ осуществляется через указанное на сервисе доменное имя. При этом иногда сам сервис может быть недоступен.

#### Условия эксплуатации

- Эксплуатируйте изделие при рекомендованной температуре окружающей среды.
- Размещайте его вдали от прямых солнечных лучей.
- Не устанавливайте устройство во влажной среде.
- Избегайте попадания на изделие пыли и дыма.
- Не роняйте изделие.
- Устанавливайте устройство в хорошо проветриваемых местах.
- Используйте для питания изделия рекомендованные значения тока и напряжения.
- Размещайте изделие вдали от легковоспламеняющихся объектов.

| 1. Комплектация                                             | 1 |
|-------------------------------------------------------------|---|
| 2. Особенности устройства                                   | 2 |
| 3. Технические характеристики                               | 3 |
| 4. Передняя и задняя панели                                 | 4 |
| 1. Инструкция по установке                                  | 4 |
| 5. Запись/остановка                                         | 6 |
| 6. Пульт ДУ                                                 | 6 |
| 7. Работа с устройством                                     |   |
| 8. Экранное меню                                            | 9 |
| 9. Настройка воспроизведения                                |   |
| 10. Проигрыватель видео                                     |   |
| 11. Форматирование/сброс настроек                           |   |
| 12. Модуль 3G                                               |   |
| 13. Оценка емкости накопителя данных при непрерывной записи |   |
|                                                             |   |

### Оглавление

### 1. Комплектация

- 1. Комплектация
  - Кабель питания с тремя выводами 1 шт.
  - Антенна 3G 1 шт.
  - Антенна GPS 1 шт.
  - Штекер «мама» 4 шт.
  - Пульт ДУ 1 шт.
  - Диск 1 шт.
  - Краткая инструкция 1 шт.
- 2. Проверка целостности

Перед использованием проверьте целостность упаковки. Материал упаковки выдерживает процесс транспортировки. Снимите полиэтиленовый мешок и убедитесь в отсутствии повреждений на корпусе. Проверьте наличие винтов.

Передняя и задняя панели

Описание кнопок и разъемов дано в руководстве пользователя. Проверьте этикетку и убедитесь, что это та модель, которую вы собирались приобрести. Не срывайте этикетку, поскольку она нужна для дальнейшего обслуживания изделия. При обращении в отдел обслуживания компании вам нужно будет указать модель и серийный номер устройства.

### 2. Особенности устройства

- Поддерживает до 4/8 камер, которые могут размещаться спереди, сзади, слева и справа автомобиля.
- Вывод видео для просмотра и воспроизведения.
- Поддержка стандарта сжатия видео Н.264.
- Разрешения при записи: D1 и CIF.
- Графический интерфейс пользователя
- Один звуковой выход.
- Журнал событий и поиск по нему.
- Отображение на экране времени и даты.
- Загрузка системы после установки карты памяти и подачи питания.
- Запись на карту памяти в любых условиях.
- Акселерометр (дополнительно)
- Поддержка GPS
- Просмотр видео и воспроизведение с помощью смартфона по беспроводной сети.
- Поддержка 3G для удаленного доступа.

### 3. Технические характеристики

|                        | Элемент                             |                               |                      | Описание                                 |
|------------------------|-------------------------------------|-------------------------------|----------------------|------------------------------------------|
|                        | Тип                                 | 4-каналі                      | ьная сис             | стема для работы в транспортном средстве |
|                        | Фомарт видео                        | D                             |                      | NTSC/PAL                                 |
|                        | OC                                  |                               |                      | Linux                                    |
|                        | Видеовход                           |                               |                      | 4 камеры                                 |
| < <u>-</u>             | Выходная мощность<br>сигнала камеры |                               |                      | 12 В/ 500 мА                             |
| 5                      | Видеовыход                          |                               |                      | Один                                     |
|                        | Звуковой вход                       |                               |                      | Один                                     |
| 1                      | Звуковой выход                      |                               |                      | Один                                     |
|                        | Ввод-вывод<br>сигнализации          | Отсутствует                   |                      | Отсутствует                              |
|                        | Рабочий интерфейс                   | $\sim$                        | Графический          |                                          |
|                        | Язык                                | $\langle \rangle$             | Под                  | держка восьми языков                     |
|                        |                                     | NTSC                          | Y                    | макс. 120 кадров/с при D1                |
|                        | Частота кадров                      | РАL макс. 100 кадров/с при D1 |                      |                                          |
| 1                      | Режим отображения                   | N                             | На в                 | есь экран/четыре окна                    |
|                        | Режим работы Запись/воспроизведение |                               | пись/воспроизведение |                                          |
|                        |                                     | _                             | NTSC                 | 720 x 480                                |
| $\langle \chi \rangle$ | Просмот                             | Просмотр                      | PAL                  | 720 x 576                                |
| $\langle \rangle$      | Разрешение За                       | Л (                           | NTSC                 | 720х480 при D1                           |
|                        |                                     | Запись                        | PAL                  | 720х576 при D1                           |
| Pe                     | езервное копирование                |                               | Ка                   | ота памяти до 128 Гб                     |

|                                     | Режим          | По времени/дате; по событию                               |
|-------------------------------------|----------------|-----------------------------------------------------------|
| Поиск                               | На весь экран  | Есть                                                      |
| Индикация                           | 4 све          | етодиода (GPS, запись, питание)                           |
| Оповещение о потере<br>видеосигнала | $\square$      | Есть                                                      |
| Зуммер                              |                | Есть                                                      |
| Акселерометр                        |                | Есть                                                      |
| GPS                                 | Дополнител     | ьно; определение скорости, координат и<br>маршрута        |
| 3G                                  |                | Дополнительно                                             |
| Wi-Fi                               | Дополните      | ельно; просмотр в реальном времени с<br>помощью смартфона |
| Пульт ДУ                            |                | Есть                                                      |
| Система защиты                      | Автоматиче     | еский перезапуск после обрыва питания                     |
| Питание                             | 1) 8-32 В пост | гоянного тока; 2) от зажигания (зависит от<br>ПО)         |
| Размеры                             | 145 мм Х 12    | 0 мм Х 34 мм (длина х ширина х высота)                    |
| Температура                         |                | -20°C~65°C                                                |

### 4. Передняя и задняя панели

### 1. Инструкция по установке

• Видеовыход / Звуковой выход / Видеовход

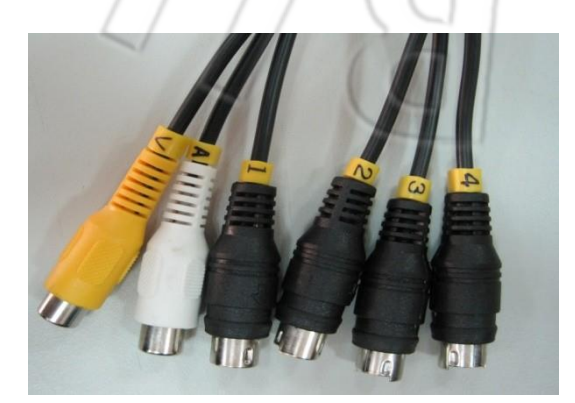

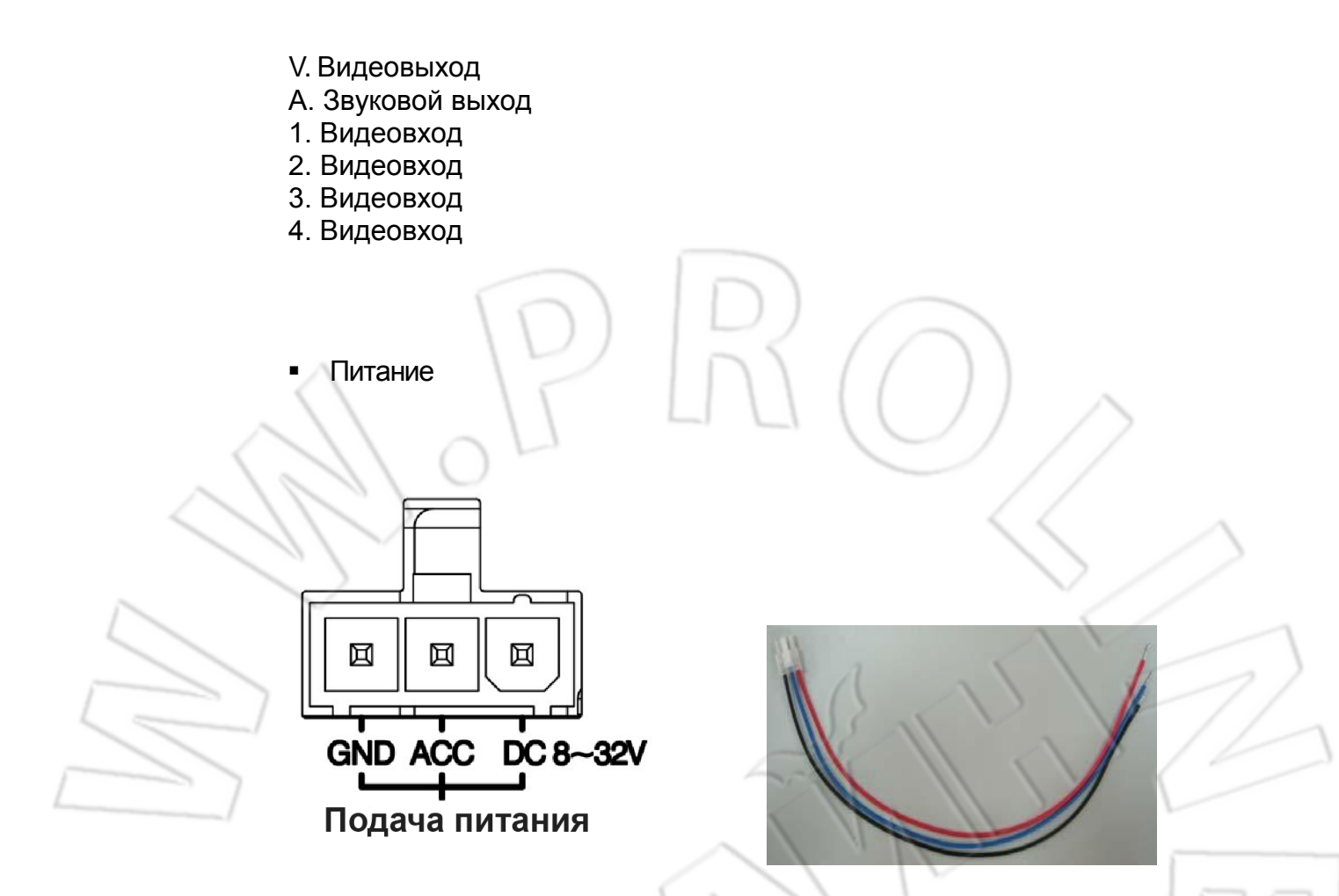

Кабель питания с тремя выводами

Описание кабеля:

- 1. Красный: «плюс» от автомобиля на 8-28 В постоянного тока;
- 2. Синий: зажигание;
- 3. Земля: «минус».
- ★ При настройке сигнализации подается +12-28 B.

### 5. Запись/остановка

### 1. Включение/запись

Система готова к работе спустя 40 секунд после загрузки. На запись указывает индикатор карты памяти.

Индикация

- Зеленый: если горит, питание подано; не горит питание отключено.
- Красный: мигает во время записи на карту памяти.
- Синий: мигает в режиме ожидания GPS.

### 2. Отключение питания/остановка записи

Запись завершается при отключении устройства. После этого можно скопировать записанные на карту памяти файлы.

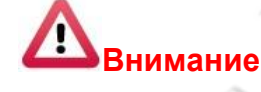

- 1. Перед записью удаляются все данные с карты памяти.
- У карты памяти есть ограничение на число записей.
   Записанные файлы лучше время от времени просматривать на компьютере.

### 6. Пульт ДУ

Поддерживаются функции удаленного воспроизведения и воспроизведения на компьютере.

• Пульт ДУ

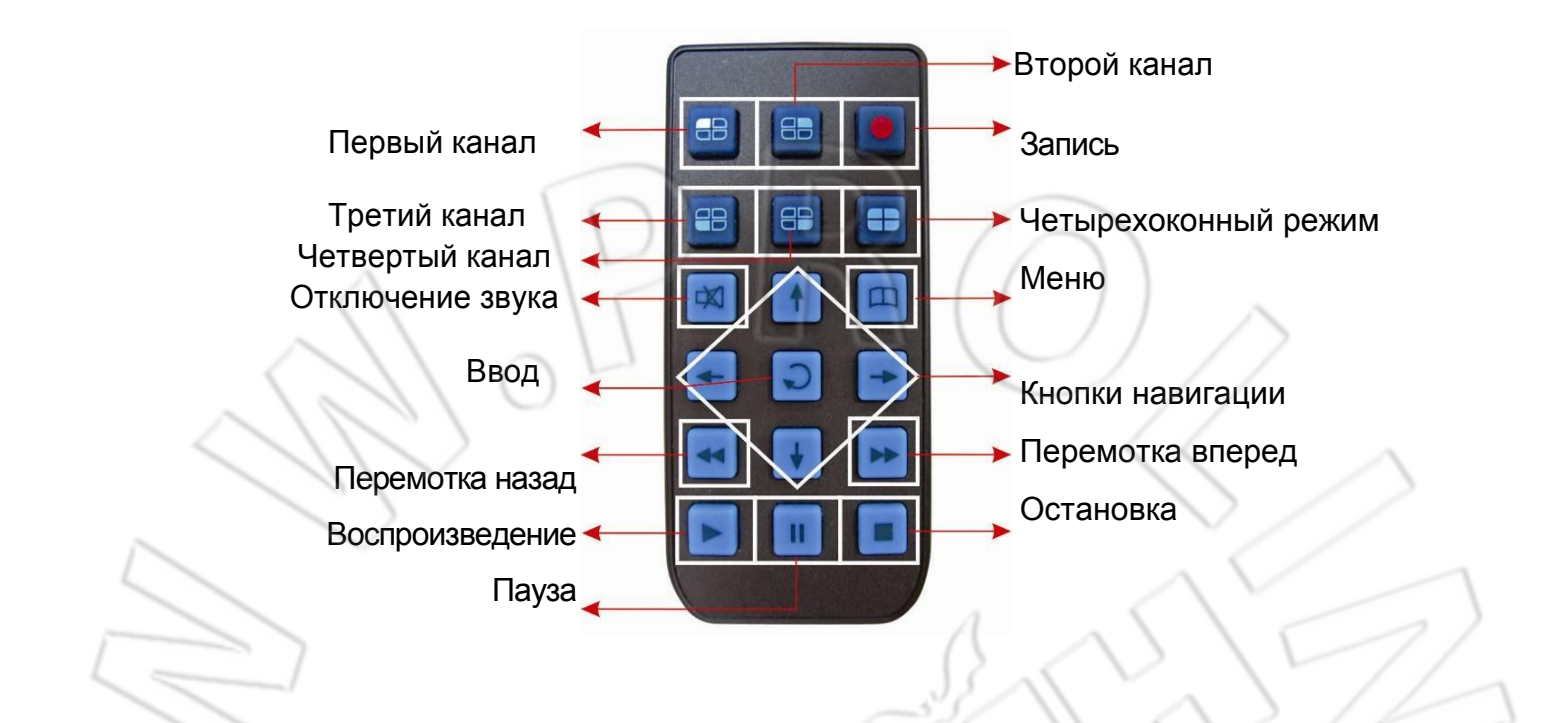

| Описание |                  |                                                                |  |
|----------|------------------|----------------------------------------------------------------|--|
| AV<br>AÞ | Кнопки навигации | Вверх/вниз/влево/вправо                                        |  |
|          | Меню             | Вход в меню или возврат                                        |  |
| D        | Ввод             | Вход в меню или сохранение настроек                            |  |
| 88       | 1-4 каналы       | Выбор канала в режимах просмотра или воспроизведения           |  |
| •        | Четыре окна      | Вывод сразу четырех каналов на одном экране в режиме просмотра |  |
| ●        | Запись           | Ручная запись в режиме просмотра                               |  |
| X        | Отключение звука | Отключение звука при записи в режиме просмотра                 |  |
| ►        | Воспроизведение  | Воспроизведение файлов в режиме просмотра                      |  |

| • | Остановка           | Остановка воспроизведения и возврат в режим<br>воспроизведения |
|---|---------------------|----------------------------------------------------------------|
| = | Пауза               | Пауза в режиме воспроизведения                                 |
| Í | Перемотка<br>вперед | Перемотка вперед в режиме воспроизведения                      |
| Ţ | Перемотка<br>назад  | Перемотка назад в режиме воспроизведения                       |

### 7. Работа с устройством

• Просмотр: четырехоконный режим

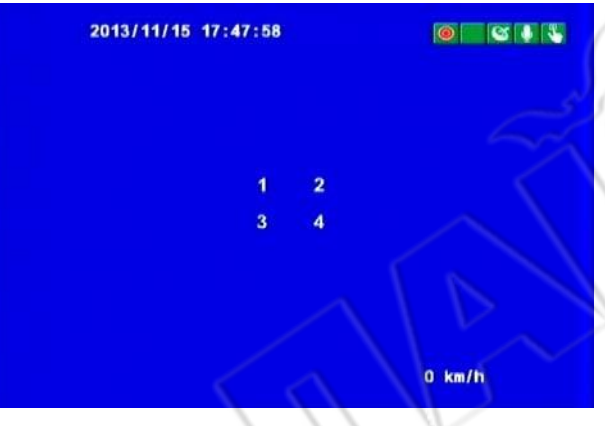

Просмотр: на весь экран

| 1 | 2013/11/15 17:47:21 |            |
|---|---------------------|------------|
|   |                     |            |
|   |                     |            |
|   |                     |            |
|   |                     |            |
|   |                     | $n \cap ($ |
|   |                     | 0 km/h     |

- Инструкции
  - Для выбора каналов с первого по восьмой используют кнопки 1-8.
  - Для выбора каналов с первого по четвертый кнопки 1-4.
  - Для перехода в четырехоконный режим соответствующую кнопку.
  - Для входа в меню кнопку «Меню».
  - Для перехода в режим воспроизведения кнопку «Воспроизведение».

- Графические обозначения
  - 🧕: запись.
  - <u>≤</u>: активна функция GPS.
  - 💵: запись звука.
  - S: ручная запись.
  - 🖾: активен акселерометр.
  - установлено подключение к сети 3G.
  - 0 km/h : скорость транспортного средства.

### 8. Экранное меню

1) Меню

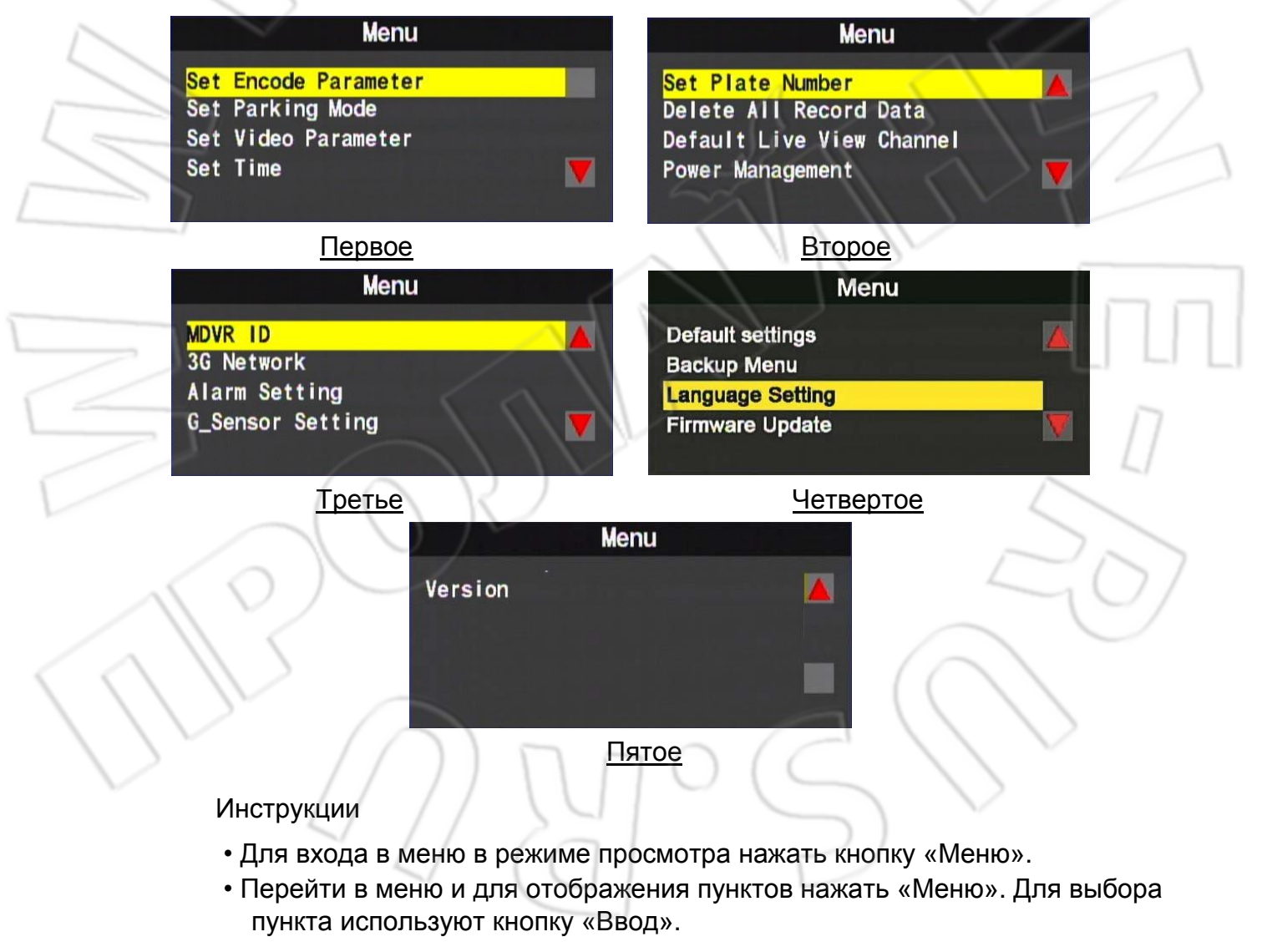

• Для выхода нажать «Меню».

Ж Настройки языка доступны только для модели без 3G.

### 2) Меню настроек

#### 1. Настройка параметров видеопотока

| <mark>Set E</mark><br>Set P<br>Set V<br>Set T | Menu<br>Set Encode Parameter<br>Set Parking Mode<br>Set Video Parameter<br>Set Time |        |        | Set Encode Parameter<br>Encode Frame Size:D1<br>Encode Frame Rate:15<br>Encode Quality:High |  |
|-----------------------------------------------|-------------------------------------------------------------------------------------|--------|--------|---------------------------------------------------------------------------------------------|--|
| *                                             | Настройки записи                                                                    |        |        |                                                                                             |  |
|                                               | $\geq$                                                                              |        | D1     | 5 кадров/с -10 кадров/с                                                                     |  |
|                                               |                                                                                     | NISC   | CIF    | 5 кадров/с -30 кадров/с                                                                     |  |
|                                               | Частота кадров                                                                      | PAL    | D1     | 5 кадров/с -15 кадров/с                                                                     |  |
| /                                             |                                                                                     |        | CIF    | 5 кадров/с - 25                                                                             |  |
| ]                                             | Качество                                                                            | Normal | Better | Best                                                                                        |  |

### 2. Настройка режима парковки

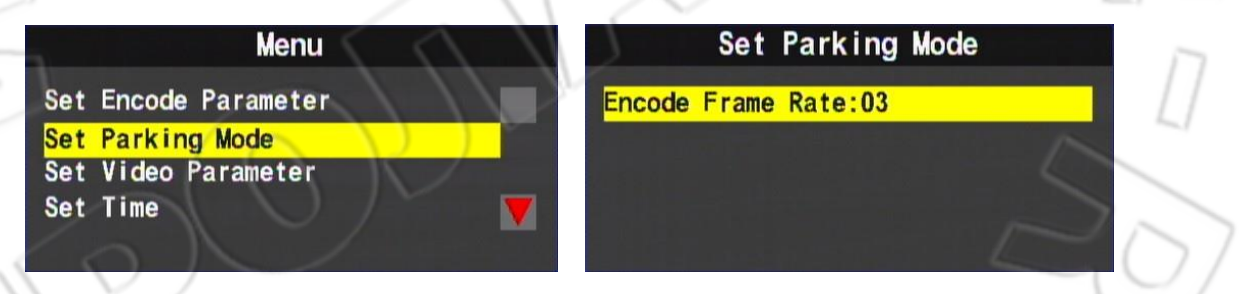

- Частота кадров при записи в данном режиме зависит от настроек управления питанием.
- Частота кадров не должна превышать таковые из настроек записи.
- ◆ Частота кадров: 5,10, 15, 20, 25, 30. Для D1 макс. значение 15; для CIF 30.

### 3. Настройка изображения

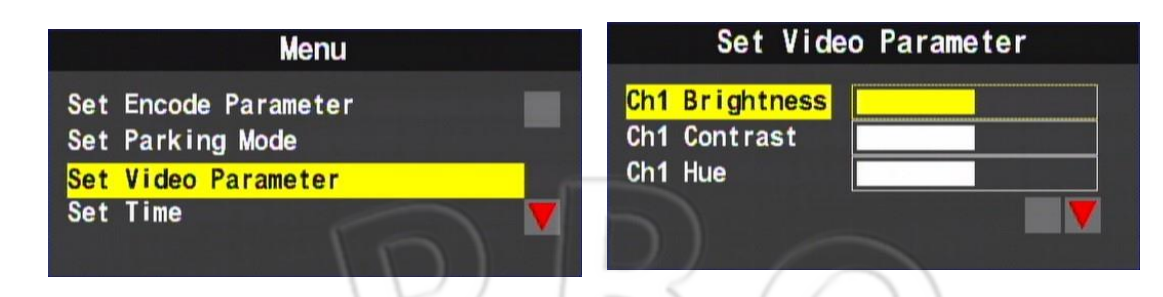

- Для выбора канал используют кнопки навигации вверх/вниз на пульте ДУ.
- Для изменения значений яркости, контрастности и насыщенности кнопки влево/вправо. Для сохранения настроек нажать «Ввод».

#### 4. Настройка времени

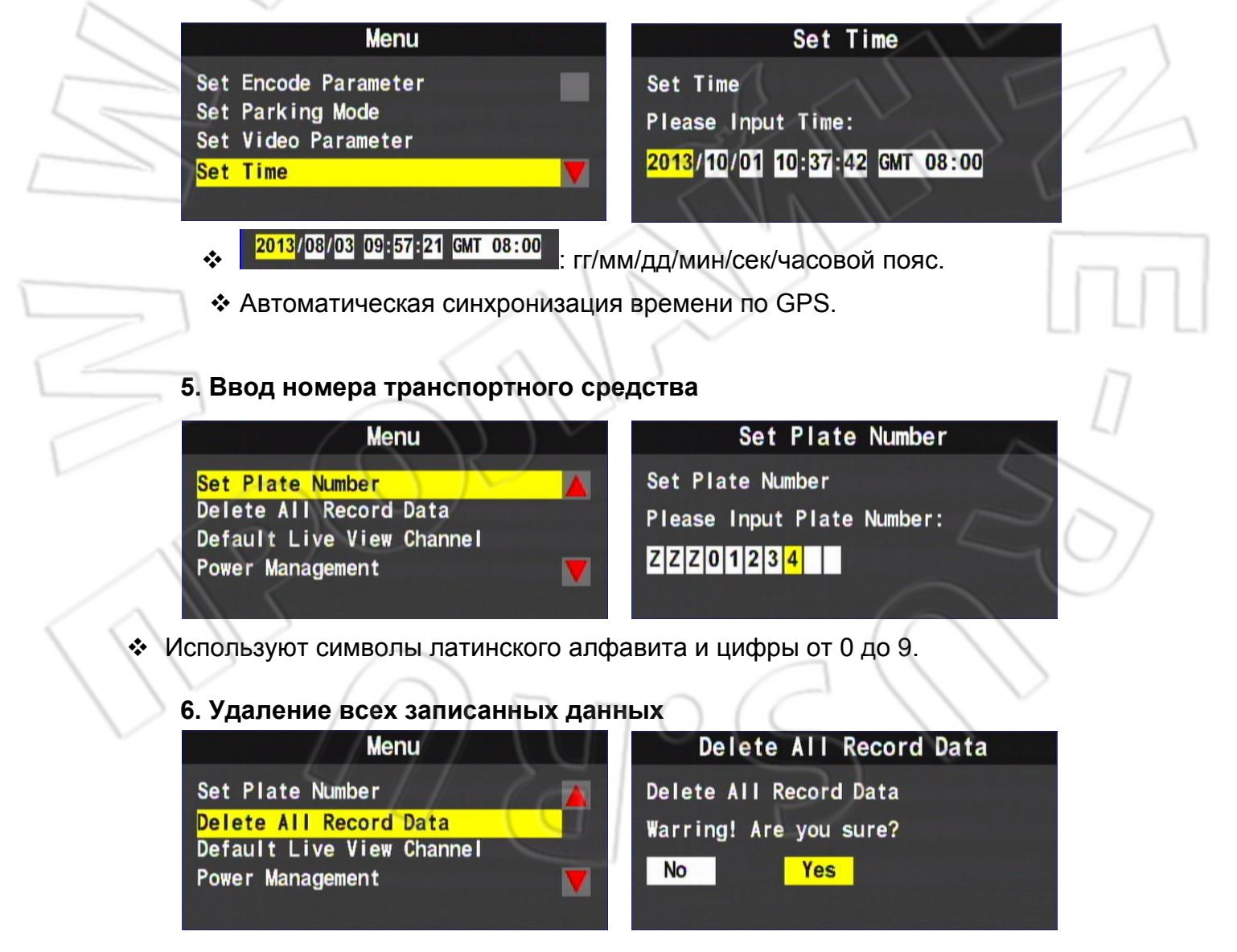

※ Удаляются все файлы.

### 7. Выбор стандартного режима при просмотре

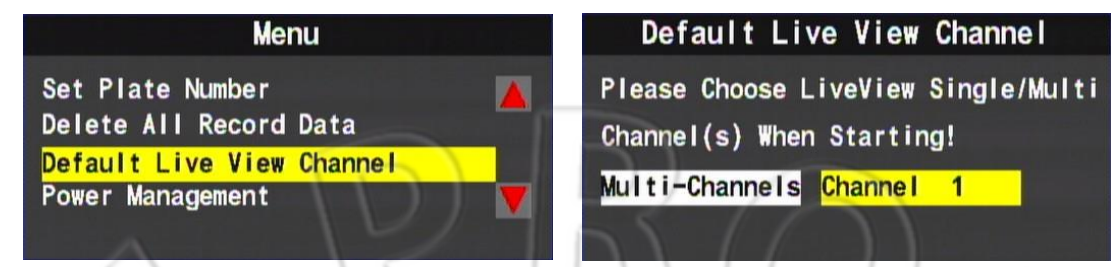

- Многоканальный: разделение экрана на 8 или 4 окон.
- Первый канал: полноэкранный просмотр первого канала.

#### 8. Управление питанием

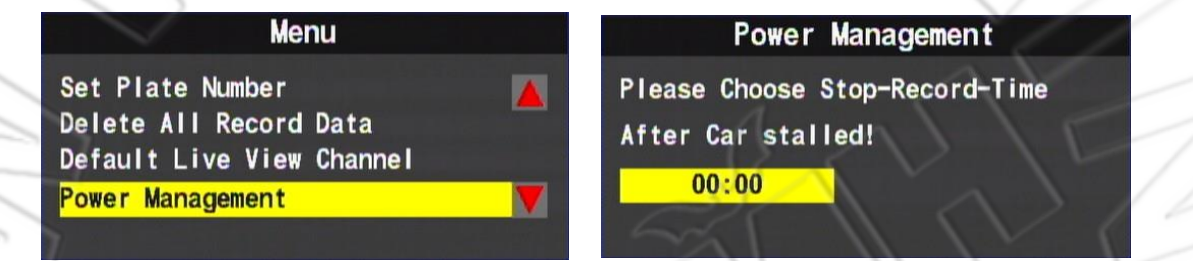

- Указывают расписание для записи после отключения зажигания.
- Запись через каждые 30 минут с 00:00 и до 24:00.

### 9. Идентификатор регистратора

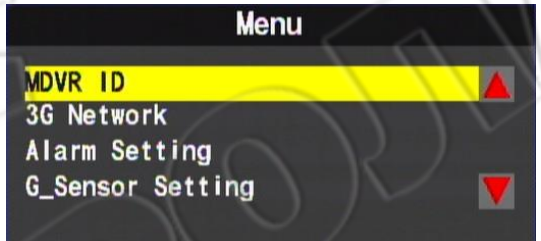

MDVR ID MDVR ID: TT000000

MDVR ID — это серийный номер устройства, а также клиента для работы с 3G.

10. Сеть 3G

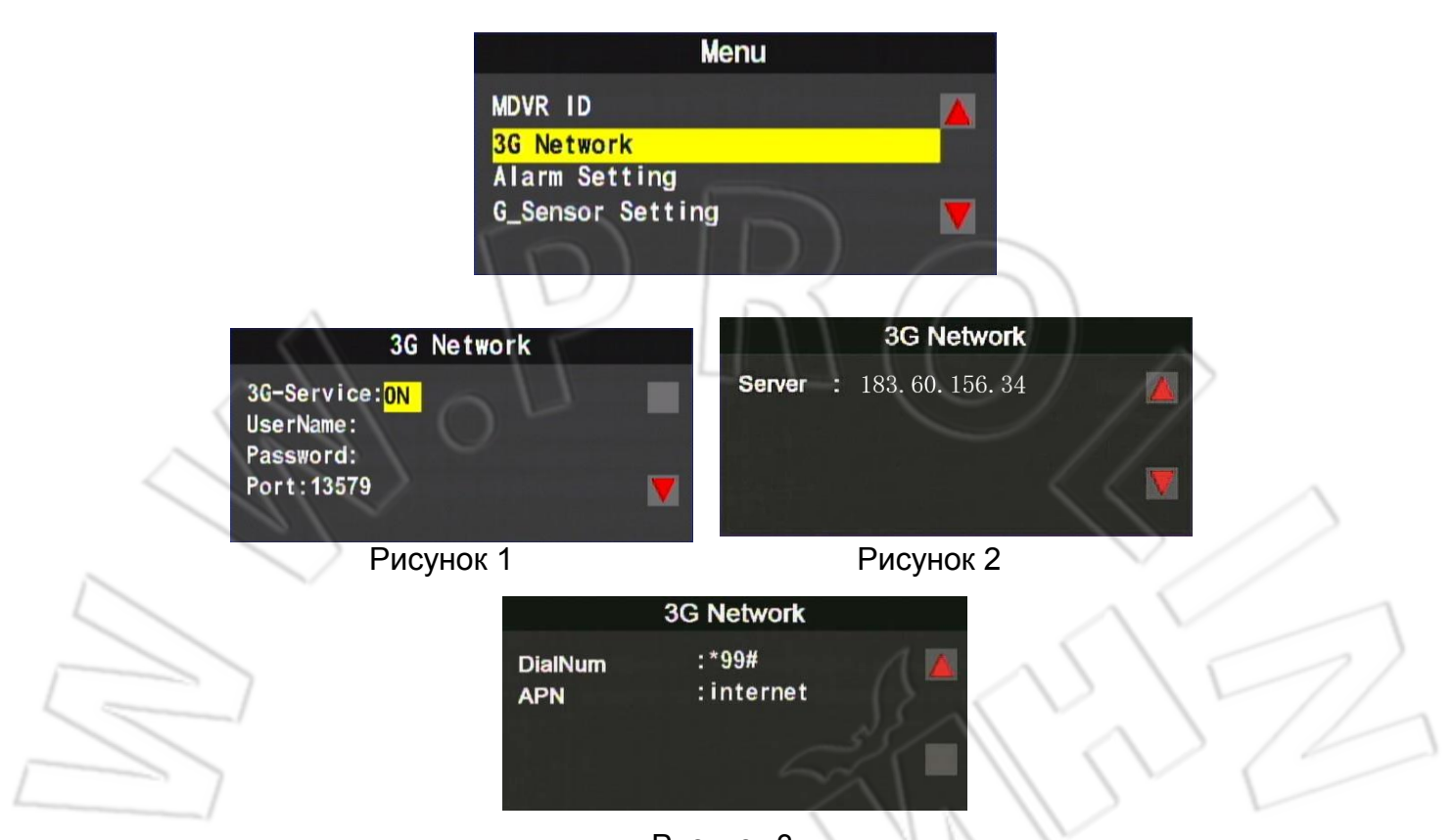

Рисунок 3

- MDVR ID это серийный номер устройства, а также клиента для работы с 3G.
   Для включения/отключения сети 3G используют кнопки влево/вправо на
  - Для включения/отключения сети 3G используют кнопки влево/вправо на пульте ДУ.
  - Для сохранения настроек нажать кнопку «Ввод».
  - Внимательно проверьте настройки подключения 3G.

### 11. Настройка оповещения

×

\*

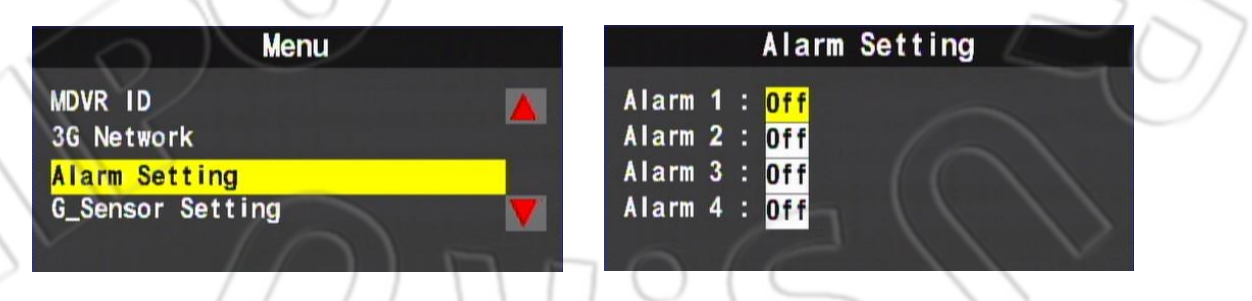

- Включение/отключение оповещения на каналах 1-4 или сервере.
- При поступлении оповещения с выбранного канала откроется изображение на весь экран.
- Если выбран сервер, то событие срабатывания записывается в журнал событий.

### 12. Настройка акселерометра

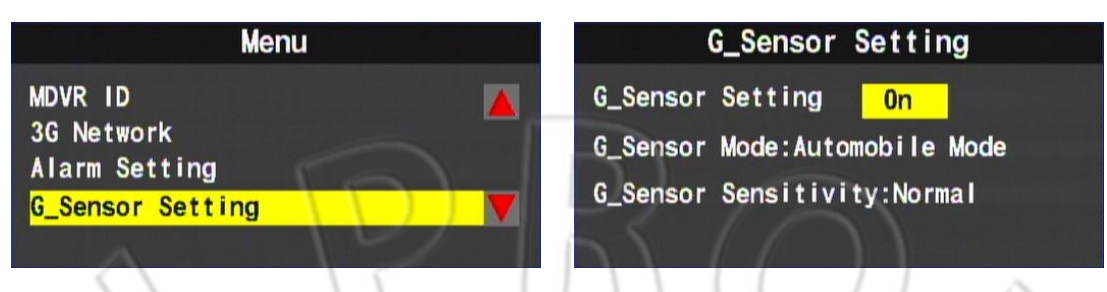

- Включение/отключение функции акселерометра.
- Выбор режима работы акселерометра: Automobile Mode или Truck Mode.
- Чувствительность акселерометра: Lowest/Low/Normal/High/Highest.

★ При срабатывании акселерометра записывается видео данного события.

### 13. Сброс настроек

| Menu                     | Default settings                             |
|--------------------------|----------------------------------------------|
| Default settings         | Will restart the system! Are You Sure?       |
| Backup Menu              | $-5\times1$                                  |
| Language Setting         |                                              |
| Firmware Update          | No Yes                                       |
|                          |                                              |
| 🚽 🔄 После сброса настрое | к на первоначальные система перезапускается. |

#### 14. Резервное копирование

٠.

| Default settings Backup Menu Language Setting Firmware Update                                       | Menu                                | File Backup       |
|----------------------------------------------------------------------------------------------------|-------------------------------------|-------------------|
| Backup Menu     Please enter date       Language Setting     2013/12/17       Firmware Update     V | Default settings                    |                   |
| Language Setting<br>Firmware Update                                                                 | Backup Menu                         | Please enter date |
|                                                                                                    | Language Setting<br>Firmware Update | ▼ 2013/12/17 Sure |

Резервное копирование файлов при выводе через список или поиск. Для перехода в режим воспроизведения и начала создания резервной копии файлов необходимо нажать «Ввод».

15. Настройка языка (только для устройства без модуля 3G)

| Menu                            | Language Setting  |
|---------------------------------|-------------------|
| Default settings<br>Backup Menu | Language: English |
| Language Setting                |                   |
| Firmware Update                 |                   |

Выбор языка: английский, китайский, японский, корейский, русский, испанский, немецкий.

### 16. Обновление ПО устройства

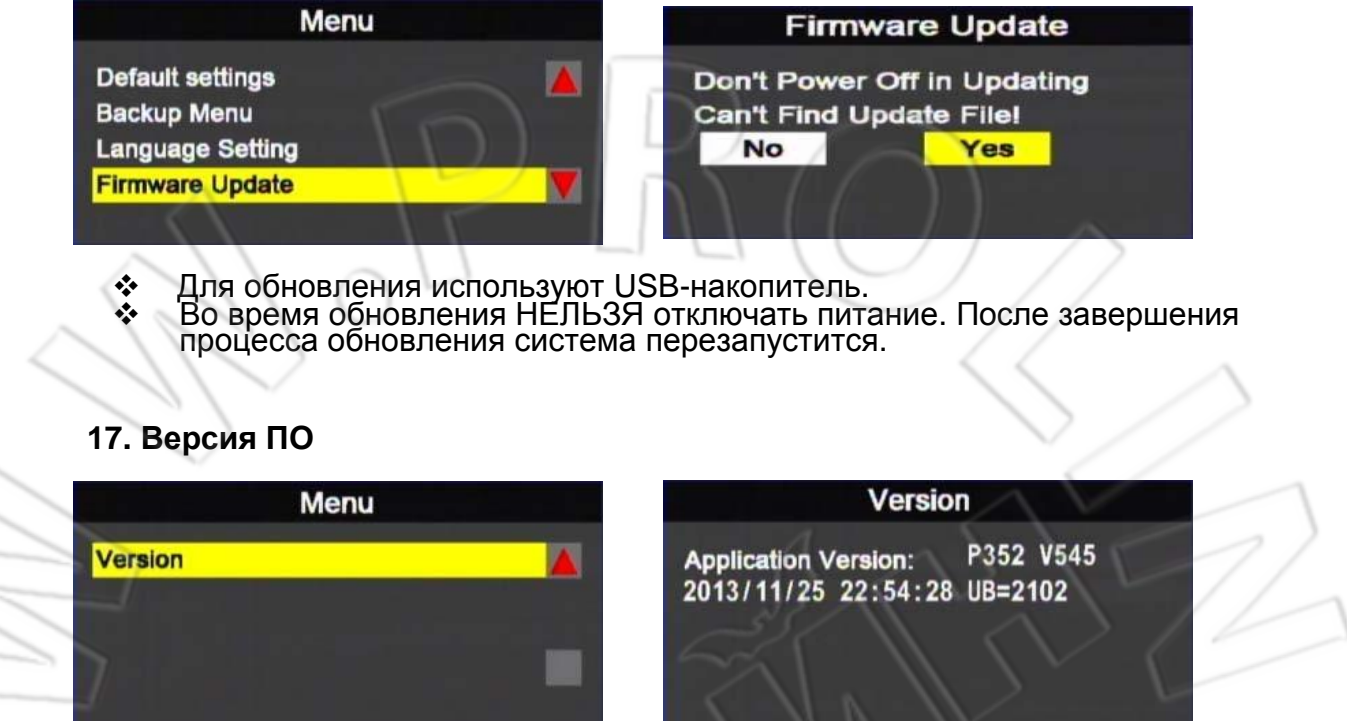

### Проверка текущей версии ПО.

### 9. Настройка воспроизведения

Поддерживаются функции воспроизведения на самом видеорегистораторе и компьюете.

- На самом устройстве
  - 1) Для начала воспроизведения в режиме просмотра нажать «Воспроизведение».
  - 2) Для выбора даты нажать «Воспроизведение».

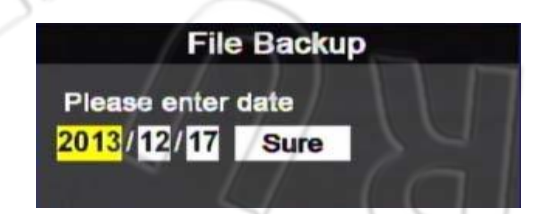

3) Выбрать дату и перейти к списку файлу, нажав «Ввод».

| Select Decode Items         Start Record Time         2013/10/01       09:00:42       2013/10/01       09:01:35         2013/10/01       09:01:38       2013/10/01       09:01:52         2013/10/01       09:02:19       2013/10/01       09:07:41         2013/10/01       10:37:36       2013/10/01       10:38:43         2013/10/01       10:38:48       2013/10/01       10:41:17         2013/10/01       10:41:32       2013/10/01       10:41:37         Page       00001       Total       Pages       00002 |
|----------------------------------------------------------------------------------------------------|
| <ul> <li>Выбрать файл и воспроизвести его, нажав «Ввод».</li> <li>Воспроизведение на компьютере</li> </ul>                                                                                                    |
| <ol> <li>Подключить к компьютеру жесткий диск или карту памяти и запустить с них<br/>файл<br/>СагВох2.ехе.</li> <li>Для перехода в режим воспроизведения нажать значок</li> <li>Загрузить список файлов накопителя данных и для начала воспроизведения</li> </ol>                                                                                                    |
| Щелкнуть по нужному файлу.                                                                                                    |
| Список файлов                                                                                                    |

Примечание: для запуска программы на компьютере под управлением Windows 7 необходимо правой кнопкой мыши щелкнуть по значку CarBox и выбрать «Запустить от имени администратора».

### 10. Проигрыватель видео

- ✤ Запустить проигрыватель, щелкнув по CarBox2.exe<sup>23</sup> (см. рисунок ниже).
  - ★ Для работы необходим DirectX9.0.

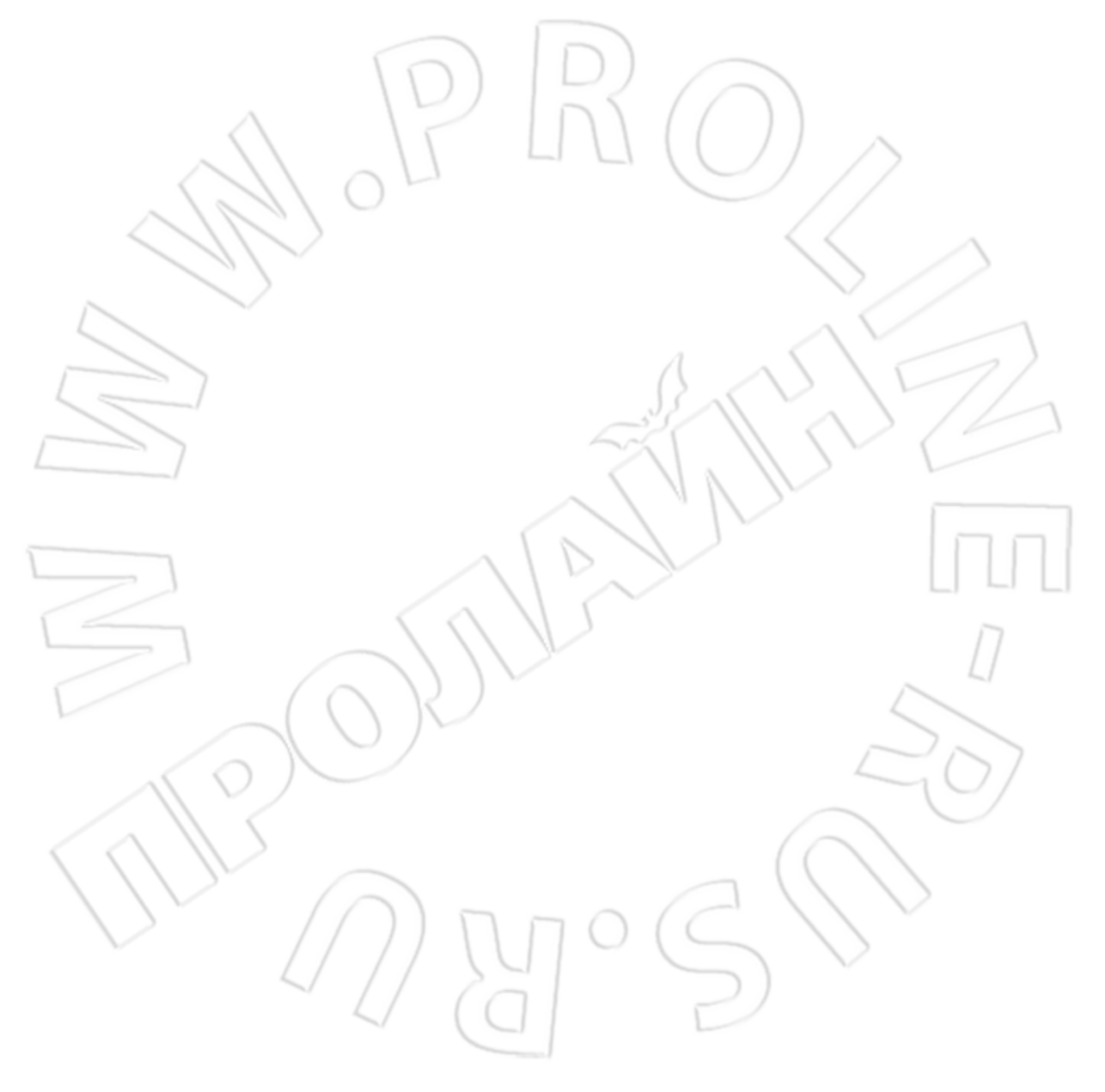

### Интерфейс программы

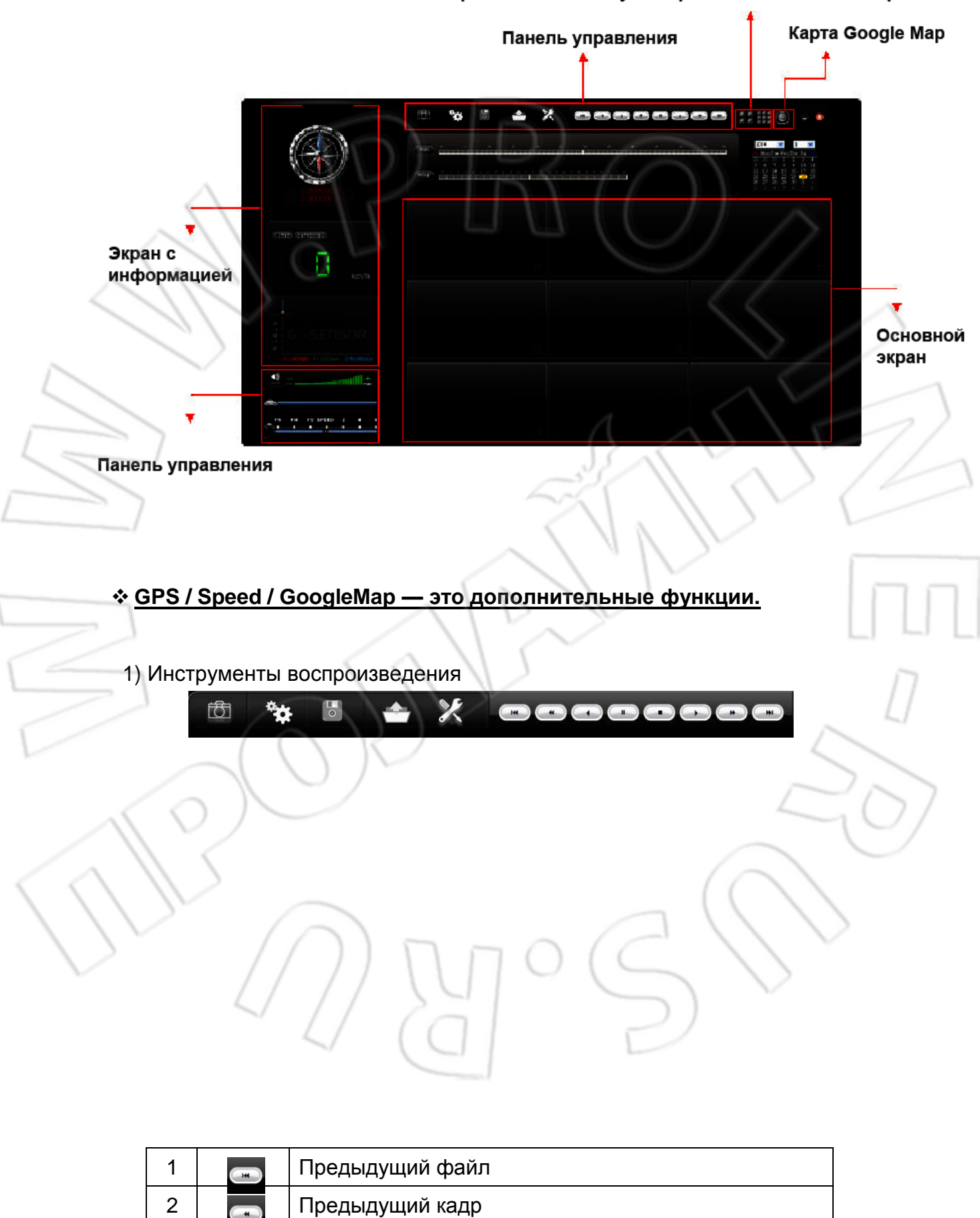

#### Переключение между четырех- и восьмиоконным режимами

| 3  |                   | Перемотка назад       |
|----|-------------------|-----------------------|
| 4  |                   | Пауза                 |
| 5  |                   | Остановка             |
| 6  |                   | Воспроизведение       |
| 7  |                   | Следующий кадр        |
| 8  |                   | Следующий файл        |
| 9  |                   | Резервное копирование |
| 10 |                   | Настройки             |
| 11 | $\langle \rangle$ | Карта Google Map      |
| 12 | 11                | Открытие файла        |
| 13 | $\sim$            | Съемка изображений    |
| 14 | >                 | Инструменты           |
|    | 1                 |                       |

#### Съемка изображений

Чтобы сделать снимок, нужно нажать кнопку . Файл изображения сохраняется в формате bmp.

| ganize 🔻 🔚 Previe | ew 🔻 Slide  | show       | Print B           | urn New | folder |   |
|-------------------|-------------|------------|-------------------|---------|--------|---|
| Favoriter         | e img-2010- | 11-03-15-1 | 6-05_ch0.b        | mp      |        | 2 |
| Deskton           | 🥌 img-2010- | 11-03-15-1 | 6-05_ch1.b        | mp      | \      |   |
| Downloads         |             |            |                   |         | \      |   |
| Recent Places     |             |            | ~~~               |         |        | 1 |
|                   |             |            | $\langle \rangle$ |         |        | ) |
| Libraries         |             |            |                   |         | 11     |   |

Настройки

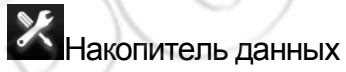

Перед подключением к системе необходимо сначала открыть накопитель на компьютере. Затем указать формат записи и другие настройки, сохранить внесенные изменения и подключить устройство к видеорегистратору. Запись будет выполняться согласно указанным настройкам.

Для подключения к USB-разъему различных накопителей данных можно использовать переходник.

| Configuration Video Quality High Video Frame Rat Front 15 Video Format D1 Car Information UllMode | Password         User1         UserName         Password         User2         UserName         Password         Time Zone         +08:00 CST China Standard Time         Time Setting | Unit Of Speed    Km/h    Mile/h   Knot    G-sensor Sensitivity   Car   Normal   Parking Mode   00:00   Parking FrameRate   3 |
|---------------------------------------------------------------------------------------------------|----------------------------------------------------------------------------------------------------|----------------------------------------------------------------------------------------------------|
| Video Quality                                                                                     | ок<br>Video Quality<br>High<br>High<br>Normal<br>Low                                                                                                    | ard<br>Cancel<br>Качество видео:<br>high/normal/low.                                                                         |
|                                                                                                   | JULA                                                                                                    |                                                                                                    |
| UN D                                                                                              | ) M (                                                                                                    | SS                                                                                                    |

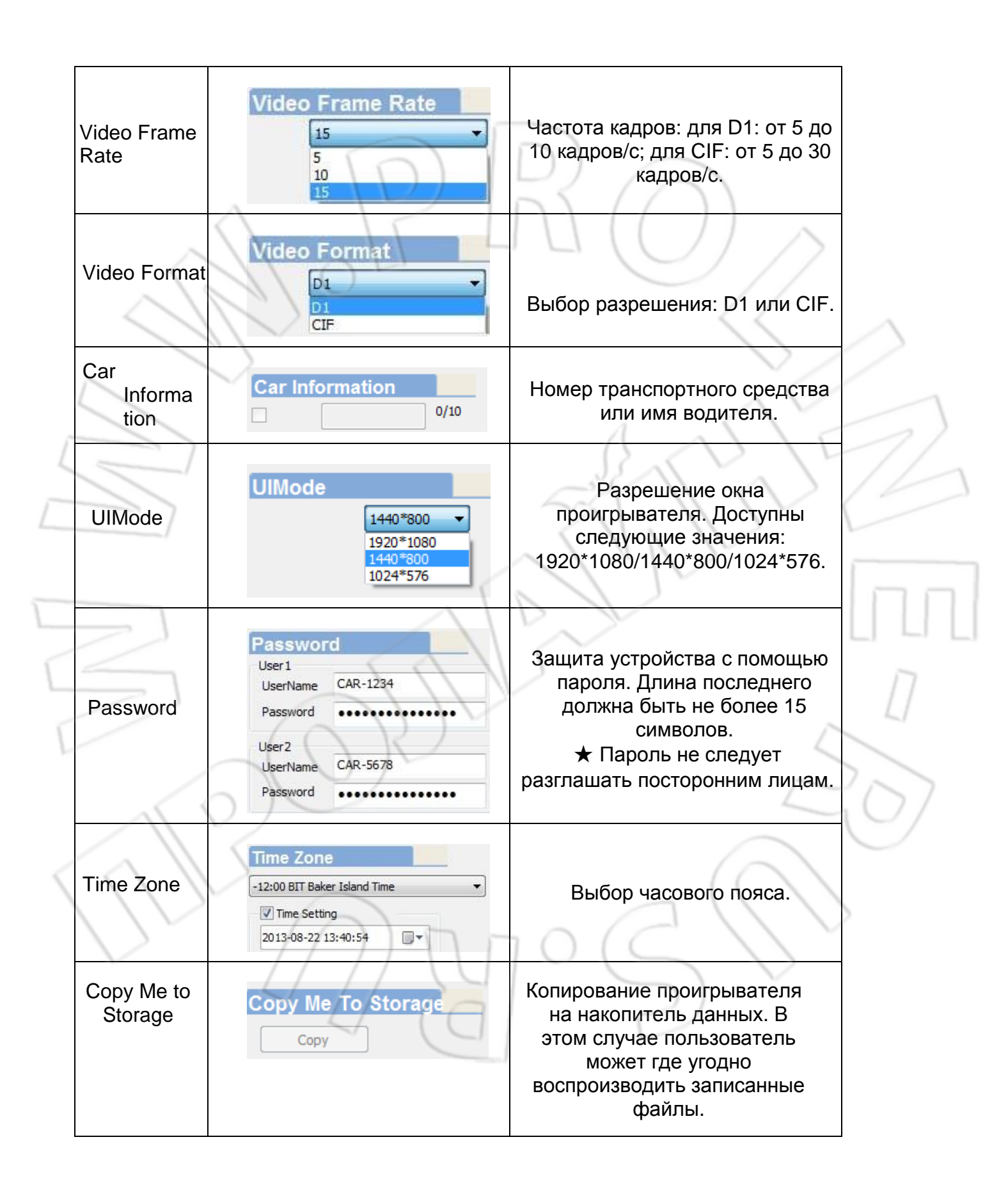

| Unit of<br>Speed                 | Unit Of Speed<br>● Km/h ○ Mile/h ○ Knot | Указывают единицы измерения<br>скорости:<br>Km/h; Mile/h; Knot. |
|----------------------------------|-----------------------------------------|-----------------------------------------------------------------|
| G-sensor<br>Sensitivity          | G-sensor Sensitivity                    | Режим акселерометра и его<br>чувствительность.                  |
| Audio<br>Recording               | Audio Recording                         | Включение/отключение записи<br>звука.                           |
| Parkin<br>g<br>Mode              | Parking Mode     00:00                  | Время записи после отключения<br>зажигания (режим парковки).    |
| Parking<br>Mode<br>Frame<br>Rate | Parking FrameRate                       | Частота кадров при записи<br>после отключения зажигания         |

Резервное копирование

Начало создания резервной копии

Данная функция позволяет сохранять видеофайлы для их дальнейшего просмотра на компьютере. Для перехода в окно резервного копирования

нажать 🕒

\*

| Image: state of the state of the | 💥 Bac                                                                         | cup                                        | a Dama shi sha                       |                     |                             | ×        |      |
|----------------------------------------------------------------------------------------------------|-------------------------------------------------------------------------------|--------------------------------------------|--------------------------------------|---------------------|-----------------------------|----------|------|
| Image: Second Second                    |                                                                               | I:/                                        | Removable Storage                    | Setting             |                             |          |      |
| νατά στη τη τη τη τη τη τη τη τη τη τη τη τη τ                                                                                                    |                                                                               | O Backup File                              |                                      | owse Backup Audio   | ☑ CH1 ☑ CH2                 |          |      |
| Image: Series Barbard Barbard         Image: Series Barbard Barbard         Image: Series Barbard                                                                                                    |                                                                               | ID RECORD TIME EVENT                       | TYPE TIME END                        | Backup Format       | RAW Backup File(*.sd)       | •        |      |
| Image: State in the state in the state                     |                                                                               |                                            |                                      | Record Start        | 1970-01-01 08:00:00         |          |      |
| Image: State in the state in the state                     |                                                                               |                                            |                                      | Record End Time     | 1970-01-01 08:00:00         |          |      |
| Image: Strate in the strate in the strate                    |                                                                               | $\land \circ \lor$                         |                                      |                     |                             |          |      |
| Image: Control of the control of the control of th                    |                                                                               |                                            |                                      | C:\BlackBox         | Backup Path                 |          |      |
| Image: Strate in the strate in the strat                     |                                                                               |                                            |                                      |                     | Backup                      |          |      |
| Image: Strate in the image: Strate in the image: Strate in the                    |                                                                               |                                            |                                      |                     |                             |          |      |
| 1. BioBpate maxonumene gammas         Image: Image: Image                                              |                                                                               |                                            |                                      |                     | $\Delta V$                  |          |      |
| 1. Выбрать накопитель данных.         Image: Coord Date         Image: Coord Date                                                                                                    |                                                                               |                                            |                                      | a /                 | 1 $1$                       | -11      |      |
| 1. Выбрать накопитель данных.                                                                                                    |                                                                               | L                                          |                                      | - CA                | × )                         |          |      |
| Image: A construction of plantaments         Image: A construction of plantaments         Image: A construction of p                                                                                                    | 1. Выбрать н                                                                  | акопитель данн                             | ых.                                  |                     | $\langle \langle V \rangle$ |          |      |
| Clocal Dak       Removable Storage         File       Browse         C. Bыбрать файл.       Image: Construction of the construction of the construction                                                                                                    |                                                                               |                                            |                                      | S N N               | $\bigvee$                   |          |      |
| Badup Fie       Browse         2. Выбрать файл.       D         D       RECORD TIME       EVENT TYPE         1       2013-06-13       18:26:27         2       2013-08-13       18:26:27         2       2013-08-13       18:26:27         3. Указать формат файлов.       RAW Backup File(*.sd)         Mark Backup File(*.sd)       AI Backup File(*.sd)         AI Backup File(*.sd)       AI Backup File(*.sd)         AI Backup File(*.sd)       AI Backup File(*.sd)         Dopmar фaйлов:       • SD или AVI         Image: Structure Structure Stru                                                                                                    |                                                                               | C Local Disk                               |                                      | © Removable Storage | -                           |          |      |
| Выбрать файл.         D       RECORD TIME       EVENT TYPE       TIME END       Total Times         1       2013-08-13       13:26:27       00:52:23         2       2       2013-08-13       18:26:27       00:52:23         2       2       2013-08-13       18:26:27       00:00:19         Straight Bit 26:27         Sensor By Not Ov         2013-08-13         Sensor By Not Ov         2013-08-13         Sensor By Not Ov         2013-08-13         Sensor By Not Ov         2013-08-13         Sensor By Not Ov         2013-08-13         Sensor By Not Ov         2013-08-13         Sensor By Not Ov         2013-08-13         Sensor By Not Ov         Sensor By Not Ov         2013-08-13         Mark Backup File(*.sd)         Yul Backup File(*.sd)         AU Backup File(*.sd)         AU Backup File(*.sd)         AU Backup File(*.sd) <td cols<="" th=""><th></th><th>Backup File</th><th>A D</th><th></th><th></th><th>וחחו</th></td>                                                                                                    | <th></th> <th>Backup File</th> <th>A D</th> <th></th> <th></th> <th>וחחו</th> |                                            | Backup File                          | A D                 |                             |          | וחחו |
| 2. Выбрать файл.         Image: Record Time       EVENT TYPE       TIME END       Total Times         Image: Record Start       2013-08-13 18:26:27       00:52:23       00:52:23         2       2013-08-13 18:26:27       G Sensor By Not Ov       2013-08-13 18:26:46       00:00:19         3. Указать формат файлов.       Image: RAW Backup File(*.sd)       Image: RAW Backup File(*.sd)       Image: RAW Backup File(*.sd)         Формат файлов:       • SD или AVI       Image: Route Action       Coxpaнeние B sd                                                                                                    |                                                                               |                                            |                                      | Browse              | 2                           |          |      |
| 2. Выбрать файл.                                                                                                    |                                                                               |                                            |                                      |                     |                             |          |      |
| D       RECORD TIME       EVENT TYPE       TIME END       Total Times         1       2013-08-13 17:34:04       Record Start       2013-08-13 18:26:27       00:52:23         2       2013-08-13 18:26:27       G Sensor By Not Ov       2013-08-13 18:26:46       00:00:19         Sensor By Not Ov         Colspan="4">Colspan="4">Colspan="4">Colspan="4">Colspan="4">RAW Backup File(*.sd)         AW Backup File(*.sd)         AW Backup File(*.sd)         AW Backup File(*.sd)         AW Backup File(*.sd)         AVI Backup File(*.sd)         Design Colspan="4">Colspan="4">Colspan="4"Colspan="4"Colspan="4"Colspan="4"Colspan="4"Colspan="4"Colspan="4"Colspan="4"                                                                                                    | 2. Выбрать с                                                                  | райл.                                      | 1 Jun                                |                     |                             | LI       |      |
| 1       2013-08-13 17:34:04       Record Start       2013-08-13 18:26:27       00:52:23         2       2013-08-13 18:26:27       G Sensor By Not Ov       2013-08-13 18:26:46       00:00:19         3. Указать формат файлов.                                                                                                    | ID                                                                            | RECORD TIME                                | EVENT TYPE                           | TIME END            | Total Times                 |          |      |
| 3. Указать формат файлов.                                                                                                    | 1                                                                             | 2013-08-13 17:34:04                        | Record Start                         | 2013-08-13 18:26:27 | 00:52:23                    | 200      |      |
| 3. Указать формат файлов.                                                                                                    |                                                                               | 2013 00 13 10.20.27                        | d School by Not OV.                  |                     | 00.00.15                    | 10/      |      |
| <ul> <li>3. Указать формат файлов.</li> <li>RAW Backup File(*.sd) ▼<br/>RAW Backup File(*.sd) ▲<br/>NI Backup File(*.sd)</li> <li>Формат файлов:</li> <li>SD или AVI</li> <li>2013-06-06-09-49-33.sd<br/>SD File<br/>104 MB</li> <li>Coxpaнение в sd</li> </ul>                                                                                                    |                                                                               |                                            |                                      |                     |                             | $\smile$ |      |
| Формат файлов:<br>• SD или AVI<br>2013-06-06-09-49-33.sd<br>SD File<br>104 MB<br>Coxpaнение в sd                                                                                                    | 3. Указать ф                                                                  | ормат файлов.                              |                                      |                     | ( )                         |          |      |
| Формат файлов:<br>• SD или AVI<br>2013-06-06-09-49-33.sd<br>SD File<br>104 MB<br>Coxpaнeниe в sd                                                                                                    |                                                                               |                                            | DAW De dave Eile                     | (* - 1)             | ()                          | >        |      |
| АVI Backup File(*.avi)<br>Формат файлов:<br>• SD или AVI<br>2013-06-06-09-49-33.sd<br>SD File<br>104 MB<br>сохранение в sd                                                                                                    |                                                                               |                                            | RAW Backup File                      | (~,sa) 🔻            |                             |          |      |
| Формат фаилов:<br>• SD или AVI<br>2013-06-06-09-49-33.sd<br>SD File<br>104 MB Сохранение в sd                                                                                                    | $\sim$                                                                        | // )]                                      | RAW Backup Eile                      | (*.sd)              |                             |          |      |
| • SD или AVI<br>2013-06-06-09-49-33.sd<br>SD File<br>104 MB Coxpaнeние в sd                                                                                                    |                                                                               | $\left( \left( 1\right) \right)$           | RAW Backup File<br>AVI Backup File(* | (*.sd)<br>*.avi)    | $\sim$                      |          |      |
| 2013-06-06-09-49-33.sd<br>SD File<br>104 MB сохранение в sd                                                                                                    | Фор                                                                           | мат файлов:                                | RAW Backup File<br>AVI Backup File(* | (*.sd)<br>*.avi)    |                             |          |      |
|                                                                                                    | Фор<br>• SE                                                                   | мат файлов:<br>) или AVI                   | RAW Backup File<br>AVI Backup File(  | (*.sd)<br>*.avi)    |                             |          |      |
|                                                                                                    | Фор<br>• SE                                                                   | мат файлов:<br>) или AVI<br>2013-06-06-09- | AVI Backup File<br>AVI Backup File(* | (*.sd)<br>*.avi)    |                             |          |      |

|                              | 2013-06-06-09-50-56-CHN01<br>00:00:30<br>55.2 MB              | сохранение в а                | vi                                  |                   |
|------------------------------|---------------------------------------------------------------|-------------------------------|-------------------------------------|-------------------|
| При<br>скор                  | сохранении в форма<br>рости, GPS и акселеро                   | те sd в файл запис<br>ометра. | ываются и данн                      | Ю                 |
| При<br>4. Указать время      | сохранении в форма                                            | те аvi — только зву<br>иси    | ук и видео.                         |                   |
|                              |                                                               |                               |                                     |                   |
|                              | Record Start                                                  | 2013-08-13 17:34:04           | $\langle \cdot \rangle$             | >                 |
| $\sim$                       | Record End Time                                               | 2013-08-13 1/:50:27           |                                     |                   |
| 5. Указать папку             | / для сохранения.                                             | 0                             | SE                                  | 5)                |
|                              | C:\BlackBox                                                   | Backup Path                   | 1                                   | 1                 |
|                              |                                                               | 21.1                          | Dr C                                |                   |
| 6. Запустить рез             | зервное копирование.                                          | $\sqrt{n}$                    | Σ Γ                                 |                   |
|                              |                                                               | Backup                        |                                     |                   |
| на Воспрои                   | извеление                                                     | 5                             |                                     |                   |
|                              | высдение                                                      |                               |                                     | LI                |
| Boc                          | произведение видео с                                          | накопителя данных             | или файлов резе                     | рвной             |
| Playback                     |                                                               |                               |                                     | 07                |
| C Local Dis                  | k 💿 Removable                                                 | Storage                       | Выбрать жестки                      | ій диск,          |
| Backup F     Cyllisdeau      | ile                                                           | Пе                            | реносной накопите<br>файл резервной | ЭЛЬ ИЛИ<br>КОПИИ. |
|                              | 2013-00-22-13-00.80                                           | Drowse                        | $\langle \rangle \rangle$           |                   |
| 10 RECORD II<br>1 2013-08-13 | ME EVENT 17PE TIME END<br>17:34:04 Record Start 2013-08-13 17 | :50:34 00:16:30 2.            | Выбрать файл.                       |                   |
|                              | 4 (a)                                                         | $\mathbb{P}$                  |                                     |                   |
|                              |                                                               |                               |                                     |                   |
|                              |                                                               |                               |                                     |                   |
|                              |                                                               |                               |                                     |                   |
|                              |                                                               |                               |                                     |                   |
|                              |                                                               |                               |                                     |                   |
|                              |                                                               |                               |                                     |                   |

#### • Форматирование

Ком. раздел «Форматирование/сброс настроек». Please selected valid Disk 572 Removable Storage G:\ Format And Clean Record Data Format Restore Full Disk Space Restore Language Setting Current Version 2013-09-27 V2.0.6.43 English 2) Данные GPS Направление 西(W) 東(E)• 南(S) Координаты Для отображения координат необходимо наличие GPS-мыши. 3) Акселерометр

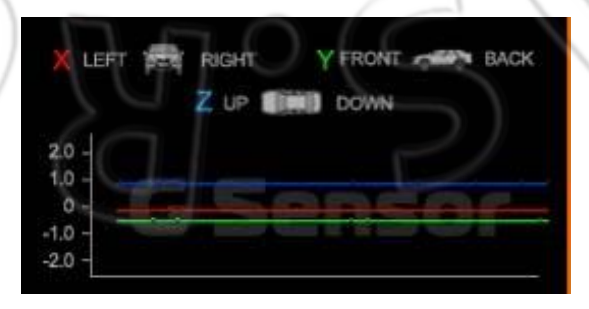

Акселерометр срабатывает при изменении одного из значений X, Y, Z. X – изменения для правой и левой стороны транспортного средства. Y – спереди и сзади.

### Z – по вертикали.

4) Спидометр

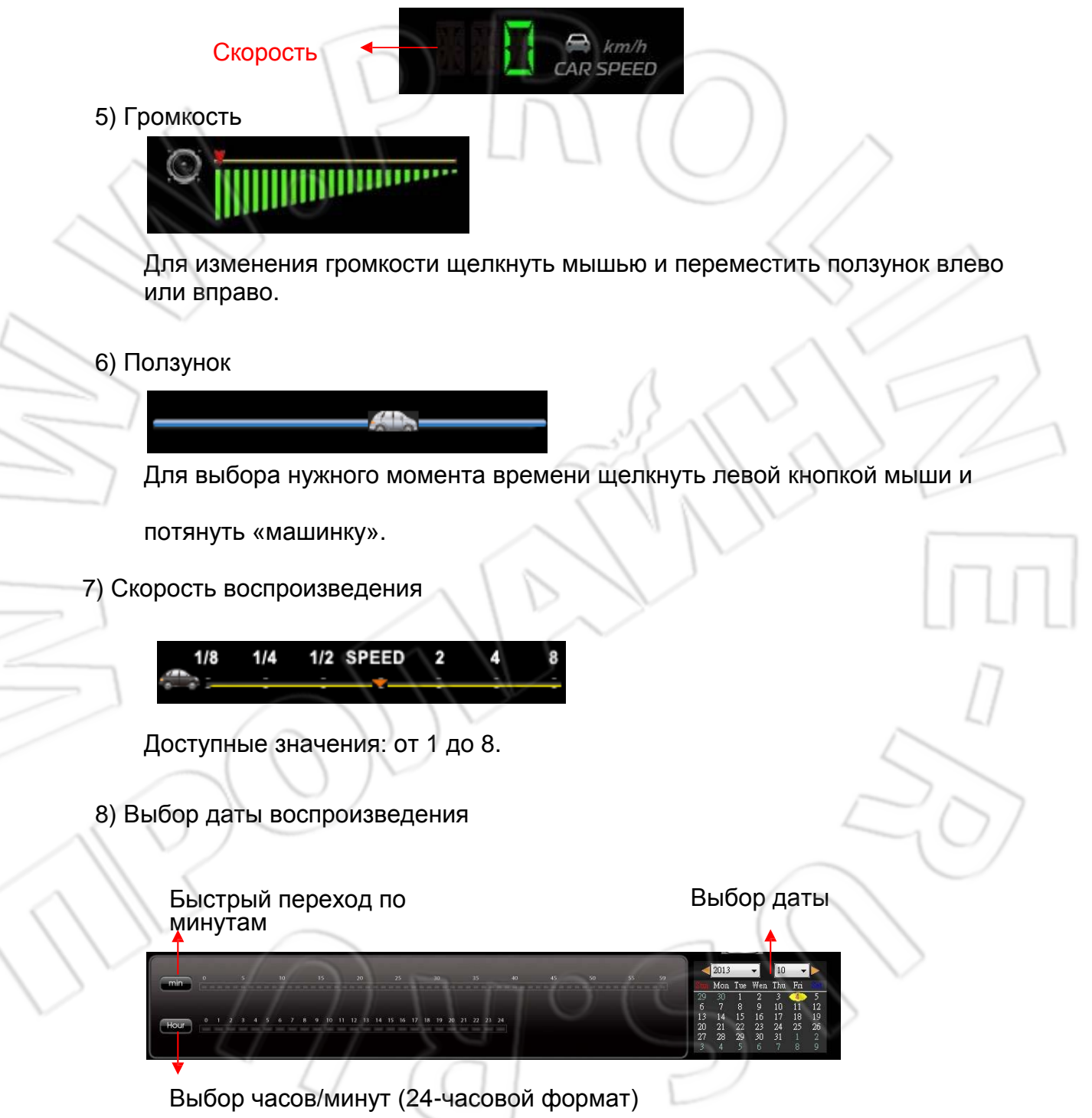

### 11. Форматирование/сброс настроек

✤ Удаление всех записанных данных

Зачем форматировать накопитель данных? Перед использованием накопителя необходимо его отформатировать.

※Перед этой операцией следует сохранить данные на компьютере.

Есть два варианта форматирования: на видеорегистраторе и компьютере.

### 1) Первый вариант

В этом случае следует выполнить следующее.

1. Используя пульт ДУ, перейти в меню и выбрать пункт Delete All Record Data.

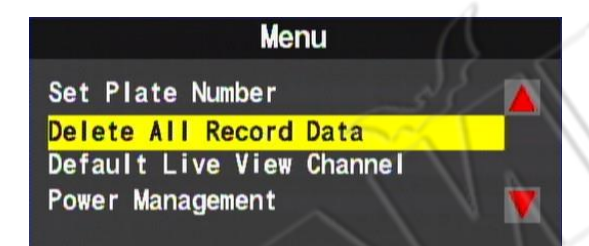

2. Для подтверждения удаления нажать yes.

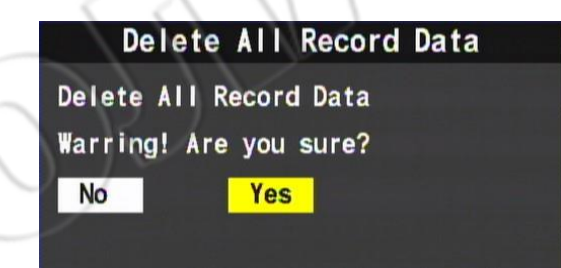

3. После этого появится экран просмотра как на рисунке ниже.

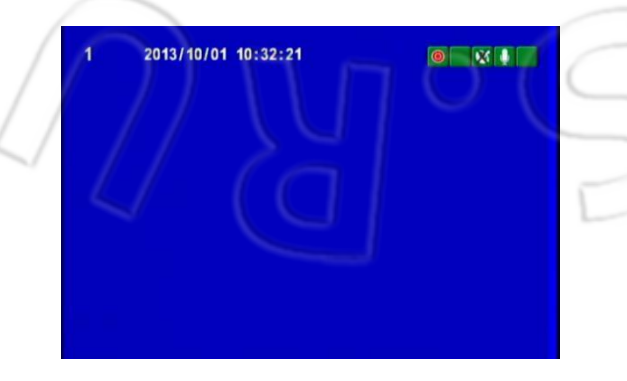

#### 2) Второй вариант

В этом случае следует выполнить следующее.

- 1. Подключить накопитель данных к компьютеру и запустить программу CarBox2.exe. 🔄
- 2. Для перехода в меню форматирования нужно нажать кнопку 🔀.

|                             |                                                | -                                                |                                                                                                    |
|-----------------------------|------------------------------------------------|--------------------------------------------------|----------------------------------------------------------------------------------------------------|
|                             | 🔁 Please selected valid Disk                   |                                                  |                                                                                                    |
|                             | Removable Storage                              |                                                  |                                                                                                    |
| $\land$                     | G:\                                            | •                                                |                                                                                                    |
|                             | Format And Clean Record Data                   |                                                  |                                                                                                    |
|                             |                                                |                                                  |                                                                                                    |
| 11/                         |                                                |                                                  | /                                                                                                    |
|                             | X                                              | Format                                           |                                                                                                    |
|                             | Restore Full Disk Space                        |                                                  | $\bigcirc$ / /                                                                                                    |
|                             |                                                | Restore                                          |                                                                                                    |
|                             |                                                |                                                  |                                                                                                    |
|                             | Language Setting                               | Current Version                                  | $\nabla D$                                                                                                    |
|                             |                                                | 2013-09-27 V2.0.0.43                             |                                                                                                    |
|                             |                                                |                                                  |                                                                                                    |
| 4. Затем нах                | кать Format.                                   |                                                  |                                                                                                    |
|                             | Format And Clean Record Data                   | $\langle \rangle$                                |                                                                                                    |
|                             |                                                |                                                  |                                                                                                    |
|                             |                                                |                                                  |                                                                                                    |
|                             |                                                | Format                                           | hand the second second se |
|                             |                                                |                                                  |                                                                                                    |
| 5. И выбрати                | S Yes.                                         | Laurentine N                                     | L/                                                                                                    |
|                             | CarBox2                                        |                                                  |                                                                                                    |
|                             |                                                |                                                  |                                                                                                    |
| 6                           | Format Finished, P                             | lease re-Insert This Disk                        | E DI                                                                                                    |
|                             |                                                |                                                  |                                                                                                    |
|                             |                                                | ОК                                               |                                                                                                    |
|                             |                                                |                                                  |                                                                                                    |
| $\langle \langle V \rangle$ |                                                |                                                  |                                                                                                    |
| Чтобы                       | и настроить накопитель                         | ь данных, необходимо п                           | ОДКЛЮЧИТЬ ЕГО К                                                                                                    |
| компн                       | жтеру. затем устроист<br>но полкпючить к видео | во с сохраненными наст<br>регистратору и приступ | ироиками можно<br>ить к записи                                                                                                    |
| орал<br>сорал<br>Сброс нам  | Опитепя ланных                                 | pornorparopy in lipitory li                      |                                                                                                    |
|                             |                                                |                                                  |                                                                                                    |

### Когда сбрасывают накопитель данных?

Если оно больше не будет использоваться в видеорегистраторе.

ЖПеред этой операцией следует сохранить данные на компьютере.

1) Действия на видеорегистраторе

В этом случае следует выполнить следующее.

1. Подключить накопитель данных к компьютеру и запустить программу

CarBox2.exe. 🛃

2. Открыть окно форматировани . Выбрать накопитель данных и нажать Restore.

| Removable St            | orage   |             |         | /      |
|-------------------------|---------|-------------|---------|--------|
| [G:\                    |         |             | -       |        |
| Format And Clean Reco   | rd Data |             |         | 6      |
|                         |         |             |         |        |
|                         |         |             |         |        |
|                         |         |             | Format  |        |
| Restore Full Disk Space |         |             | 1 .     | <      |
|                         |         | (           | Restore | $\geq$ |
|                         |         | -55         |         |        |
| Language Setting        |         | Current Ver | sion    | 1      |

3. Появится окошко подтверждения форматирования. Для подтверждения нажать Yes.

| CarBo | ox2 | 1         | 5        |        | X |
|-------|-----|-----------|----------|--------|---|
|       | •   | Restore t | his disk | - G:\? |   |
|       |     | Yes       |          | No     |   |

4. Появится окно завершения восстановления с предложением повторного подключения устройства. Нажать ОК.

5. Далее выполнить процедуру форматирования в Windows (см. рисунок ниже).

| Lagacity:           |                     |    |
|---------------------|---------------------|----|
| 81.2 MB             |                     | •  |
| <u>F</u> ile system |                     |    |
| FAT32               |                     | +  |
| Allocation unit s   | ize                 |    |
| 1024 bytes          |                     | -  |
| Format option       | IS                  |    |
| Quick Form          | nat L               | _1 |
| Create an           | MS-DOS startup disk |    |
|                     |                     |    |
|                     |                     |    |
|                     |                     |    |

6. Для начала форматирования нажать Yes.

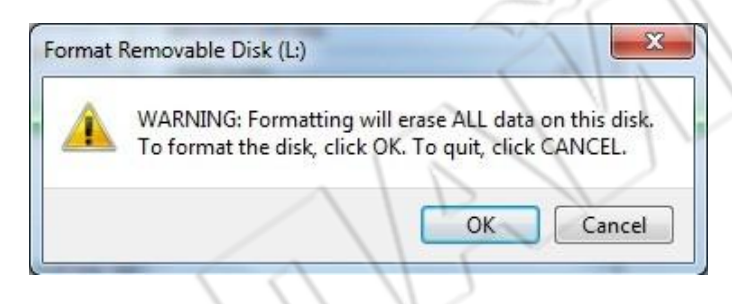

7. Для завершения операции нажать ОК.

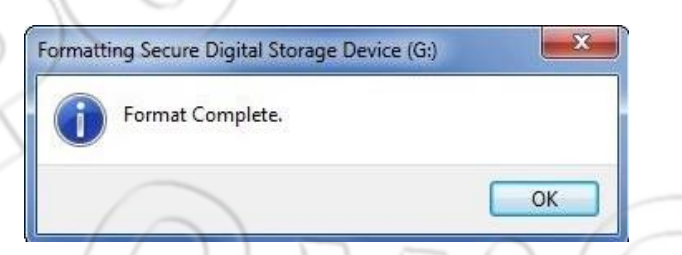

8. Нажать ОК, закрыв окно как на рисунке ниже.

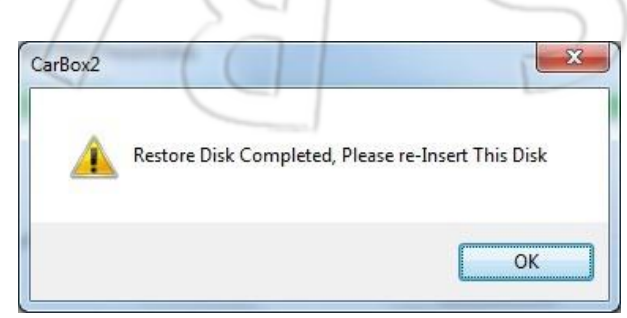

### 12. Модуль 3G

### 1. Настройка модуля

SIM-карта для работы с 3G должна быть совместима с данным модулем.

- Установка модуля
  - 1. Открутить винты и снять верхнюю крышку.
  - 2. Этапы установки

1. Установить модуль в разъем РСІ-Е. 2. Закрепить его двумя винтами.

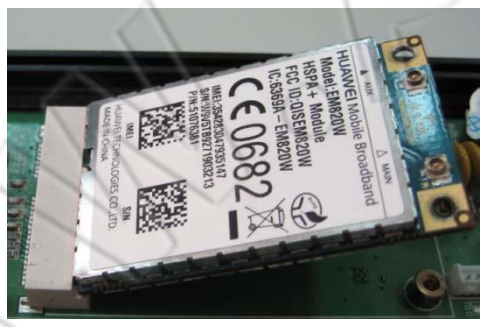

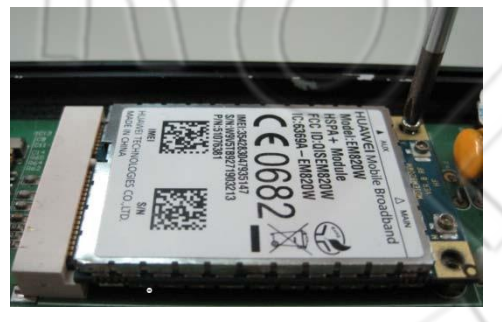

3. Подключить антенну.

4. Установка завершена.

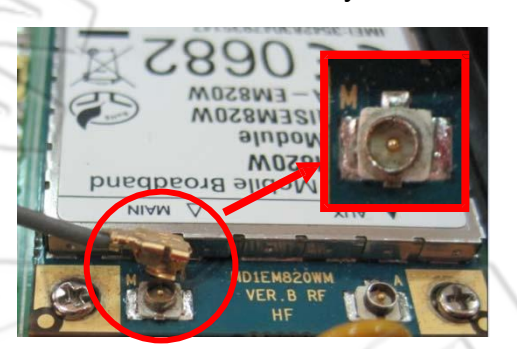

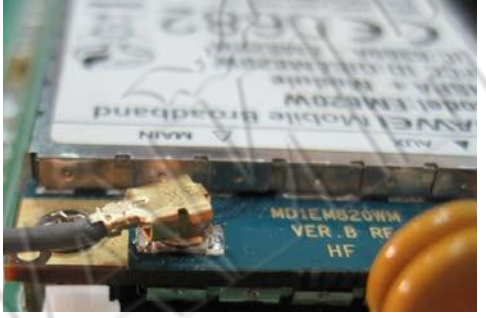

#### 2. Настройка SIM-карты

Перед ее использованием необходимо отключить проверку PIN-кодом. Ниже показана настройка на примере USB-модема HUAWEI CHT-E180 3.5G.

1. Установить SIM-карту в модем и подключить его к компьютеру. Появится окно приветствия.

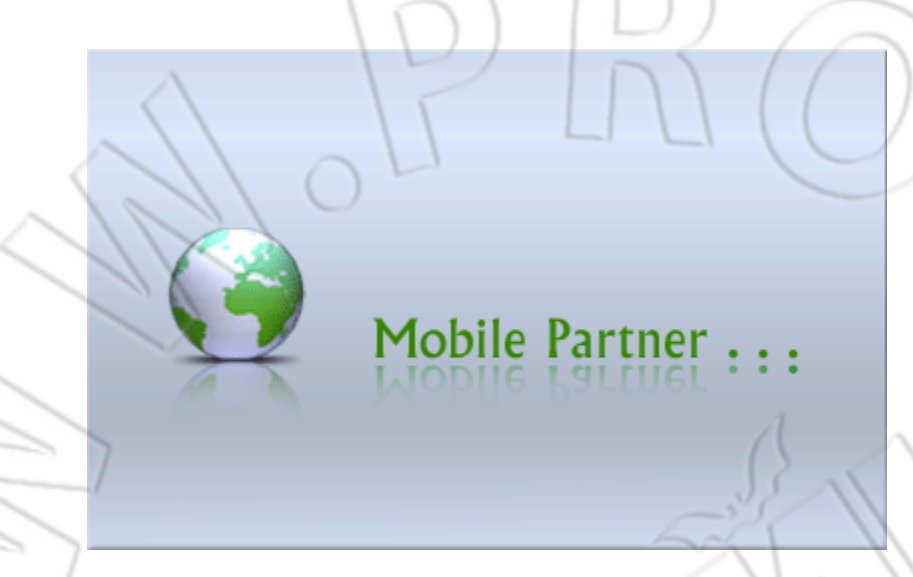

**2.** Перейдя в выпадающее меню, отключить проверку PIN-кодом (см. рисунок ниже).

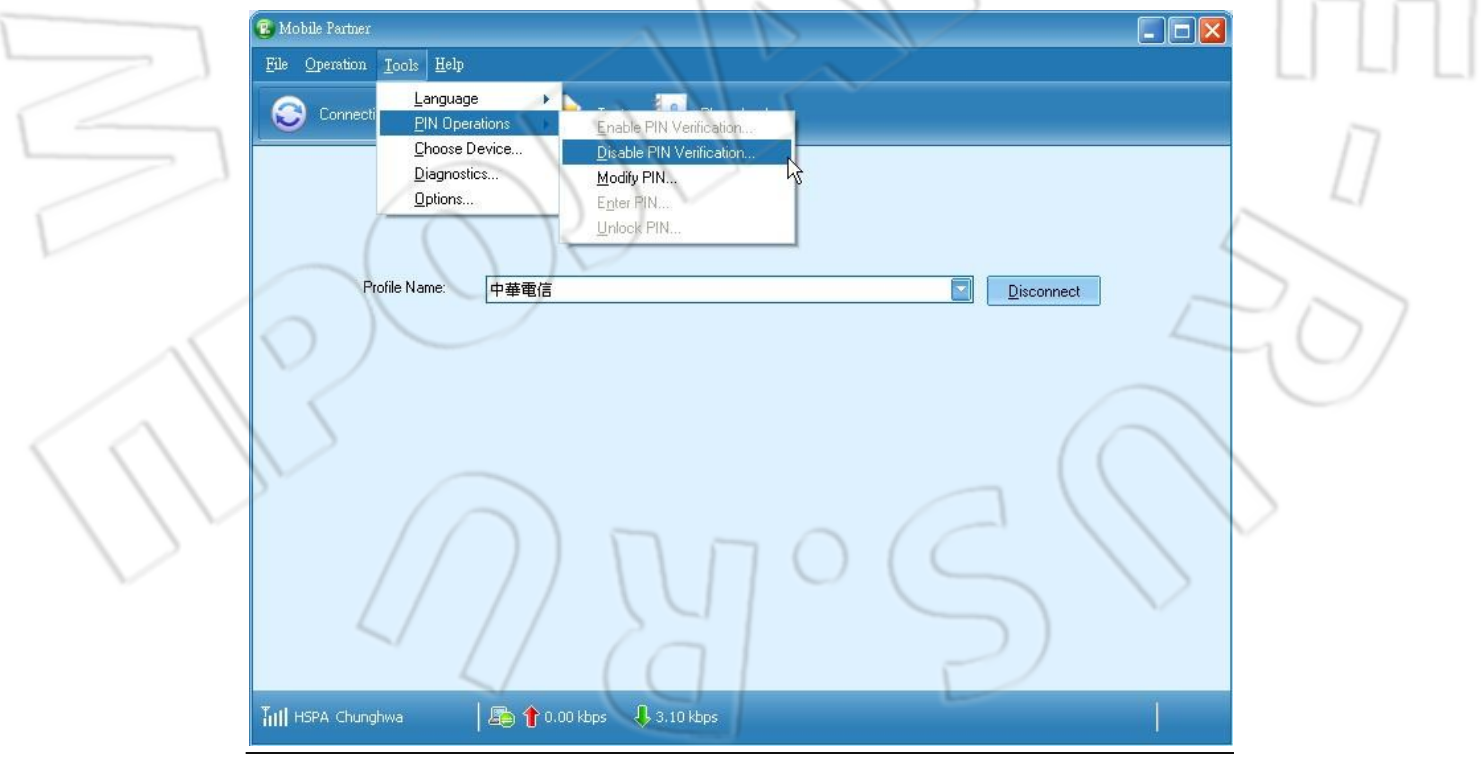

### 3. Ввести текущий PIN-код.

| Current PIN:        |      |    |       |
|---------------------|------|----|-------|
| ****                |      |    | /     |
| Remaining attempt(s | ): 3 | 15 | ()    |
|                     | ок   |    | ancel |

4. Функция проверки PIN-кодом отключена.

| Prompt | X                                   |
|--------|-------------------------------------|
| (į)    | PIN verification has been disabled. |
|        | ОК                                  |

5. Установить SIM-карту в разъем на модуле 3G и настроить подключение к интернету.

### 3. Настройка сети 3G

Для этого нужно выполнить следующее.

1. Для перехода к инструменту настройки 3G запустить файл

| MDVR 3G Net Config                | Tool                 | []                          |
|-----------------------------------|----------------------|-----------------------------|
|                                   | and G Config Tool    |                             |
|                                   | Removable Storage    |                             |
| $\langle 0 \rangle$               |                      |                             |
|                                   | 3G Net Configuration |                             |
|                                   | UserName:            | $\frown$                    |
| $\langle \langle \rangle \rangle$ | Password:            | $( \land )$                 |
| 1112                              | Server Address:      | $( \langle \rangle \rangle$ |
|                                   | Server Port: 13579   | $\langle \rangle \rangle$   |
|                                   | APN:                 |                             |
|                                   | Dial-Up Number:      | $\sim$                      |
| ~/                                | 3G On/Off: 🔽         | )                           |
|                                   |                      | /                           |
|                                   | Apply OK Cancel      |                             |
|                                   |                      |                             |

2. Через компьютер загрузить параметры на USB-накопитель.

| 🖁 3G Config Tool               |                     |
|--------------------------------|---------------------|
| Removable Storage              |                     |
| I:\                            |                     |
|                                |                     |
| 3G Net Configuration - Broken! |                     |
| UserName                       |                     |
| Password                       |                     |
| Server Address                 | : www.szhuaxing.net |
| Server Port                    | : 13579             |
| APN                            | : 3gnet             |
| Dial-Up Number                 | : *99#              |
| 3G On/Off:                     |                     |
|                                |                     |
| Apply Ok                       | Cancel              |
|                                |                     |

|                      | Параметры                                          |
|----------------------|----------------------------------------------------|
| Removable<br>Storage | Расположение накопителя                            |
| UserName             | Не требуется                                       |
| Password             | Не требуется                                       |
| Server Address       | IP-адрес сервера                                   |
| Server Port          | Порт сервера. По умолчанию: 13579.                 |
| APN                  | Название точки доступа (узнают у оператора связи). |
| Dial-Up Number       | Номер для подключения (узнают у оператора связи).  |
| 3G On/Off            | Включение/отключение соединения 3G.                |

3. Для сохранения настроек нажать ОК.

Открыть USB-накопитель и проверить наличие файла net3g.ncf.

4. Подключить USB-накопитель к USB-разъему видеорегистратора. Перезапустить видеорегистратор. После загрузки конфигурации система снова перезапустится спустя 10 секунд.

5. Перейти в пункт 3G NETWORK и проверить настройки.

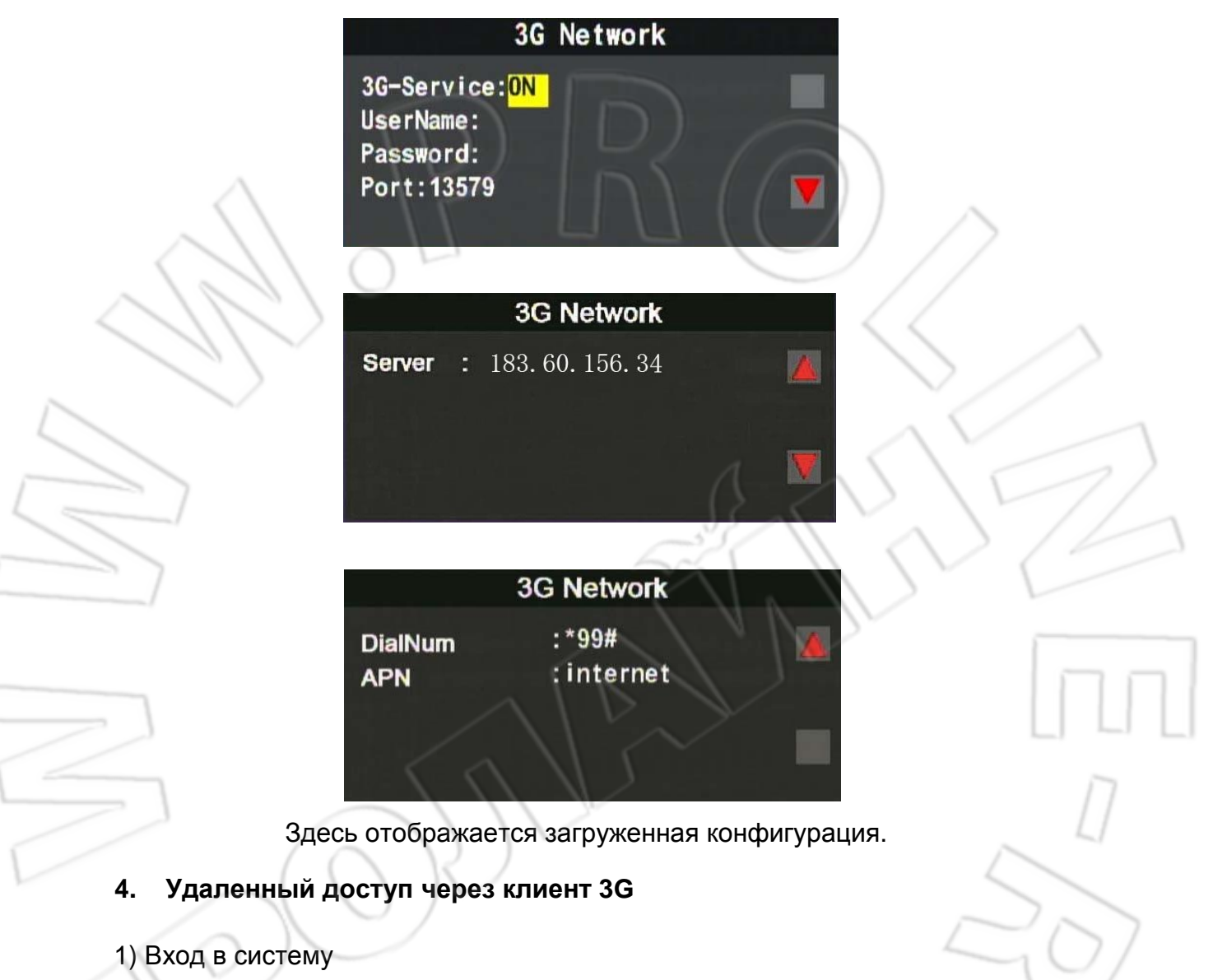

Запустить программу 3GClientApp.exe, ввести имя пользователя и пароль и нажать login.

Для работы необходим DirectX 9.0.

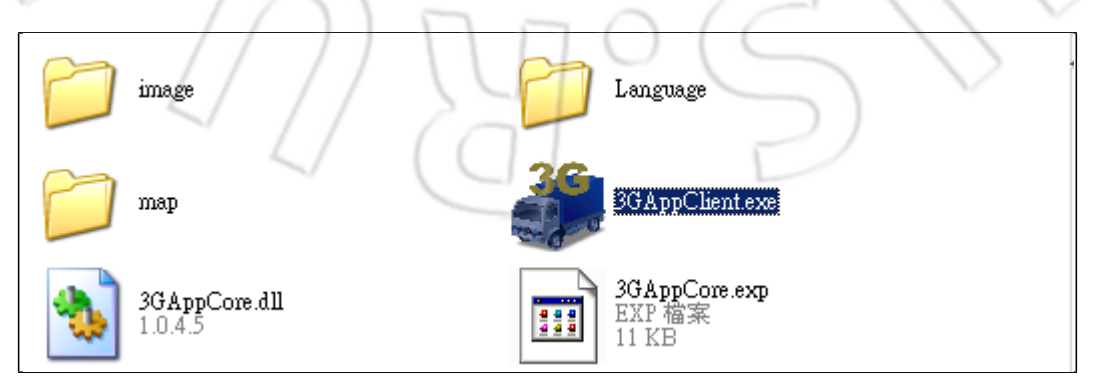

| 3G平台客户회                               | <b>旹登陆</b>                                                                        | ×     |
|---------------------------------------|-----------------------------------------------------------------------------------|-------|
| ┌用户登陆                                 |                                                                                   |       |
|                                       | 用户名: <mark>test</mark>                                                            |       |
| 5                                     | 密码: •••••                                                                         |       |
| ☑ 记住密码                                | 「自动                                                                               | 的登录   |
| 网络                                    | 登陆                                                                                | 关闭    |
|                                       |                                                                                   |       |
| ┌──────────────────────────────────── |                                                                                   |       |
| ┌──────────────────────────────────── | 务器地址: <mark>183.60.1</mark>                                                       | 56.34 |
| ► 网络设置 — 中心服 中心服                      | 务器地址: <sup>183.60.1</sup><br>舒CP端口: <sup>24680</sup>                              | 56.34 |
| □ 网络设置 — 中心服<br>中心服<br>中心服务者<br>中心服务者 | 务器地址: <sup>183.60.1</sup><br>STCP端口: <sup>24680</sup><br>SUDP端口: <sup>24681</sup> | 56.34 |
| ──网络设置 ──── 中心服<br>中心服务者<br>中心服务者     | 务器地址: <sup>183.60.1</sup><br>STCP端口: <sup>24680</sup><br>SUDP端口: <sup>24681</sup> | 56.34 |

| User Name                 | Имя пользователя                              |
|---------------------------|-----------------------------------------------|
| Password                  | Пароль пользователя                           |
| Center Server Address     | ІР-адрес сервера. По умолчанию: 183.60.156.34 |
| Center Server Tcp Port    | ТСР-порт сервера. По умолчанию: 24680         |
| Center Server<br>Udp Port | UDP-порт сервера. По умолчанию: 24681         |

2) Окно просмотра

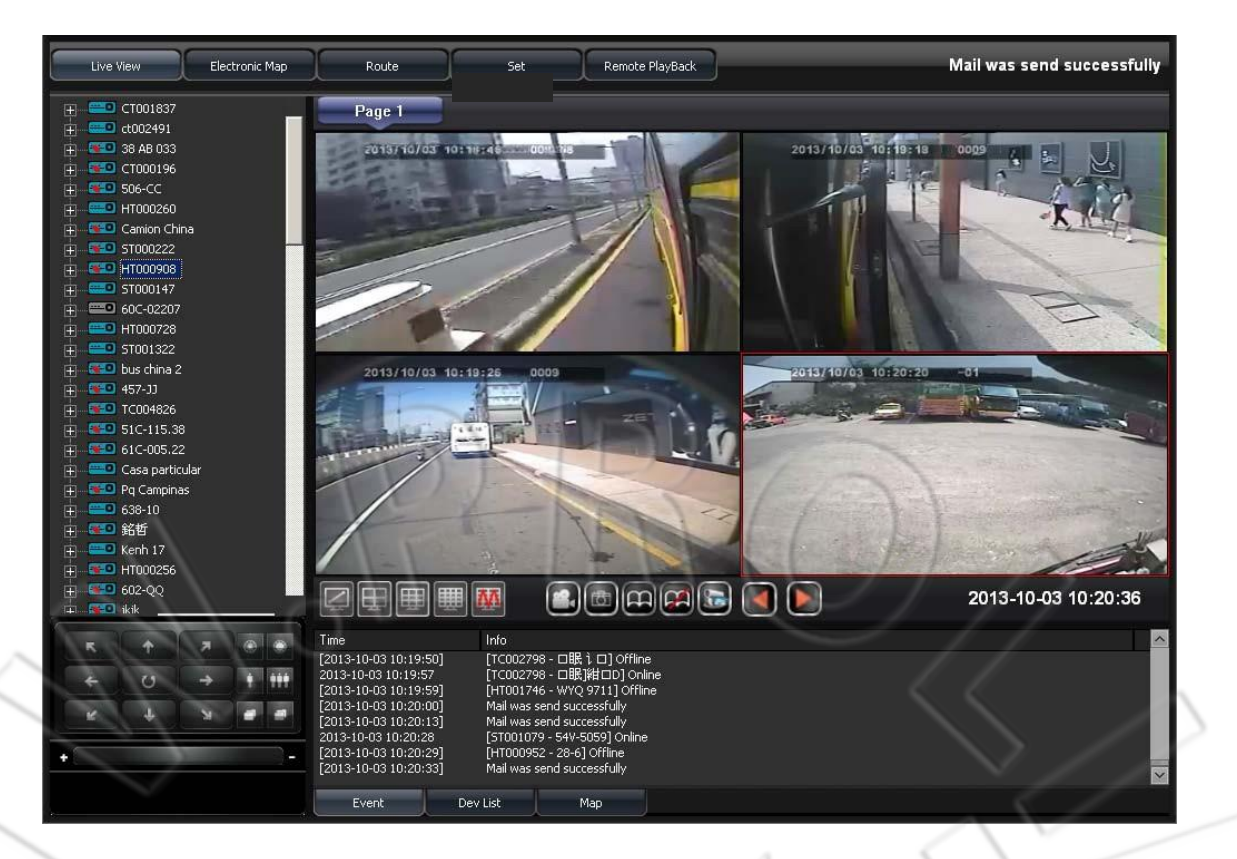

В списке устройстве отображатся все подключенное оборудование. Здесь можно в реальном времени просмотреть изображение с любого канала. Для этого необходимо щелкнуть левой кнопкой мыши по нужному устройству, а затем по каналу.

• Список устройств

| ÷                                                                                          | 38 AB 033     |
|--------------------------------------------------------------------------------------------|---------------|
| i 🛓 🔫 🖸                                                                                    | 口眠]紺口D        |
| i i                                                                                        | CT001837      |
| ÷ 👀                                                                                        | Camion China  |
| ÷                                                                                          | □眠]紺□D        |
| ÷                                                                                          | □眠]紺□D        |
| 🛓 - 🔫 🛛                                                                                    | SDWF0001      |
| ÷                                                                                          | □眠]紺□D        |
| ÷                                                                                          | ST000147      |
| ÷                                                                                          | Ducnhatlongan |
| │ <u></u> <u> </u> <u> </u> <u> </u> <u> </u> <u> </u> <u> </u> <u> </u> <u> </u> <u> </u> | ST001094      |
| │ 🖕 🔫 🕶                                                                                    | 506-CC        |

• Окно просмотра

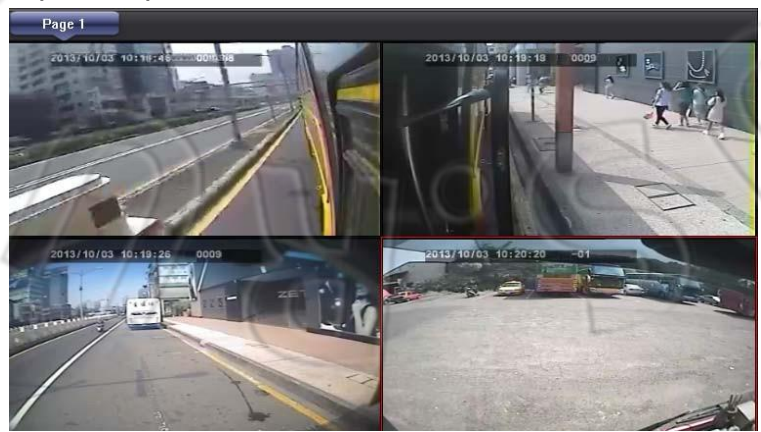

• Кнопки переключения между различными режимами отображения

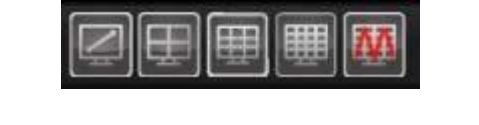

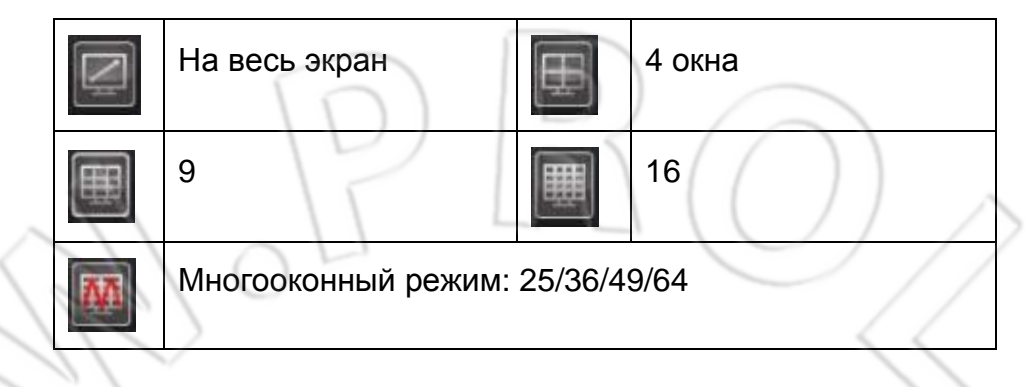

Просмотр на весь экран

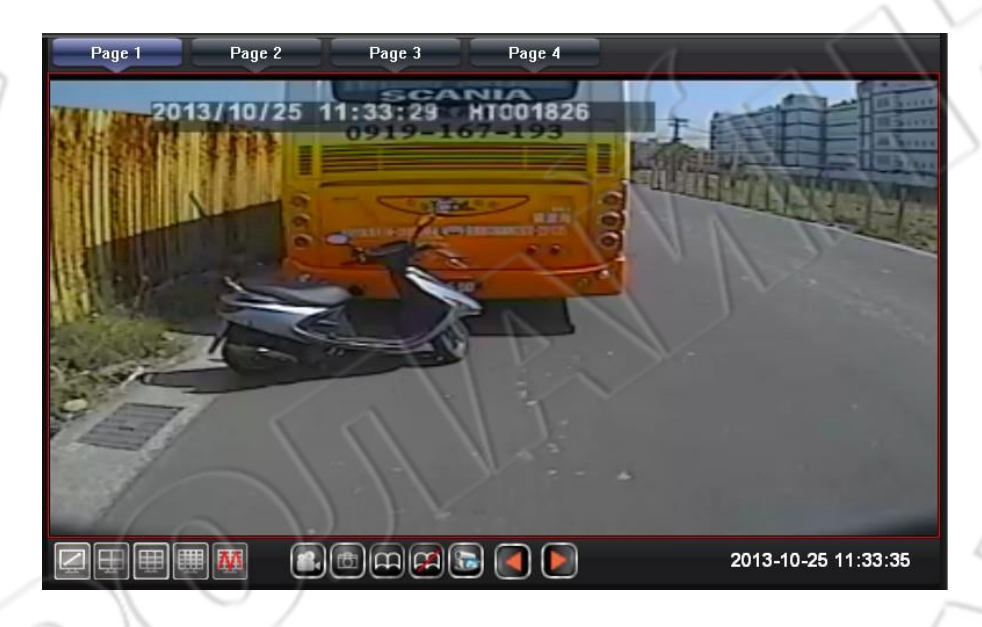

Просмотр в четырехоконном режиме

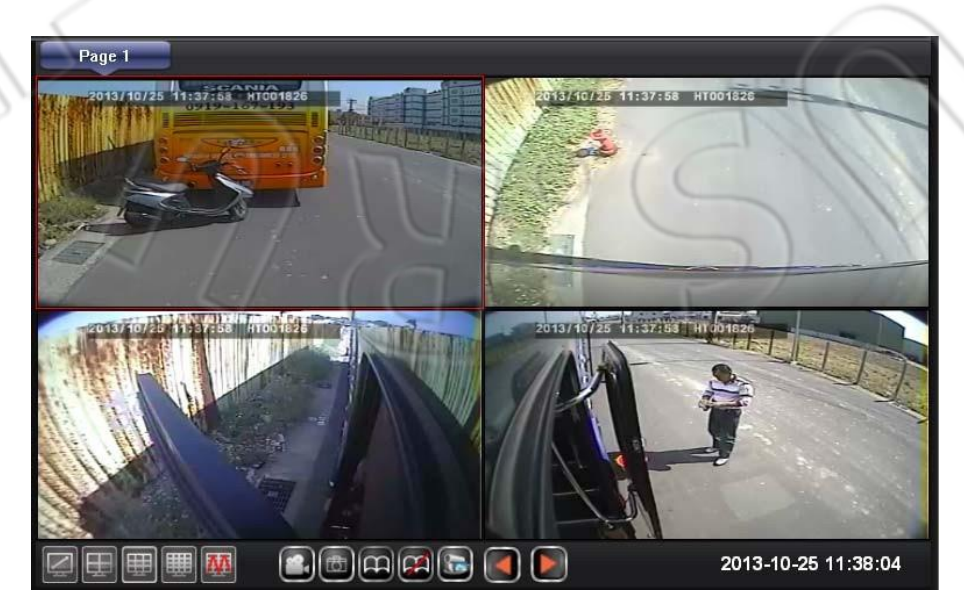

• Функциональные кнопки окна просмотра

## 2 D A A A A

|   | Recording              | Запись одного AVI-файла                                                                                       |
|---|------------------------|----------------------------------------------------------------------------------------------------|
|   | Snapshot               | Съемка изображений                                                                                            |
| B | Auto-flip              | Автоматический переход на следующую<br>страницу                                                               |
|   | Stop auto-flip         | Завершение автоматического перехода на<br>следующую страницу                                                  |
|   | Monitoring<br>Status   | Сохранение текущего состояния просмотра<br>для того, чтобы в следующий раз запустить<br>именно данные каналы. |
|   | Go to<br>previous page | Переход вручную на предыдущую страницу                                                                        |
|   | Go to<br>next page     | Переход вручную на следующую страницу                                                                         |

Запись: при записи выбранного канала внизу экрана появляется красный кружок.

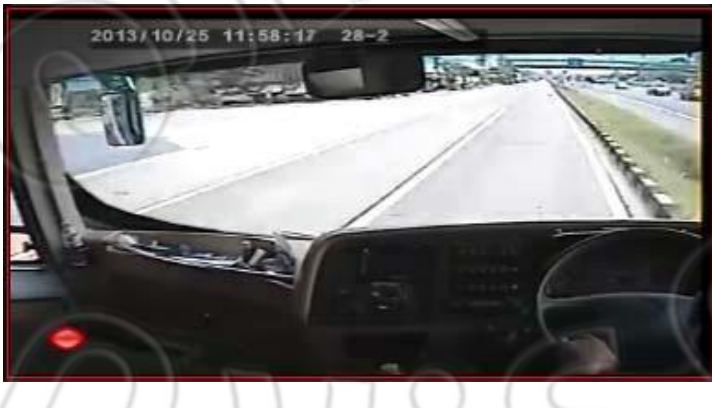

2. Шемка изображений: при нажатии на кнопку видеорегистратор делает снимок и автоматически открывает папку для сохранения.

| 🚞 Snapshot                     |                                              |          |
|--------------------------------|----------------------------------------------|----------|
| 檔案(F) 編輯(E) 檢視(Y) 我的#          | 最愛(▲) 工具(I) 説明(H)                            | <b>.</b> |
| 🕞 上一頁 • 🛞 • 🏂 🔎                | 搜尋 🍺 資料夾 🛄 🕶                                 |          |
| 網址① C:\Documents and Settings\ | User\My Documents\3GAppClient\Snapshot       | ] 🔁 移至   |
| 🕺 圖片工作 🛛 💈                     |                                              |          |
| <ul> <li></li></ul>            | Device-chu03-<br>2013-10-25-1<br>3-37-11.bmp |          |

- 3. Запуск автоматического перехода: если функция включена, то видеорегистратор переходит на следующий страницу через определенный интервал времени.
- 4. В Завершение автоматического перехода: отключение функции. Для настройки интервала времени необходимо перейти в Setting->Page1->Auto flip period.

После изменения данной настройки система будет автоматически переходить на следующую страницу через указанный интервал времени.

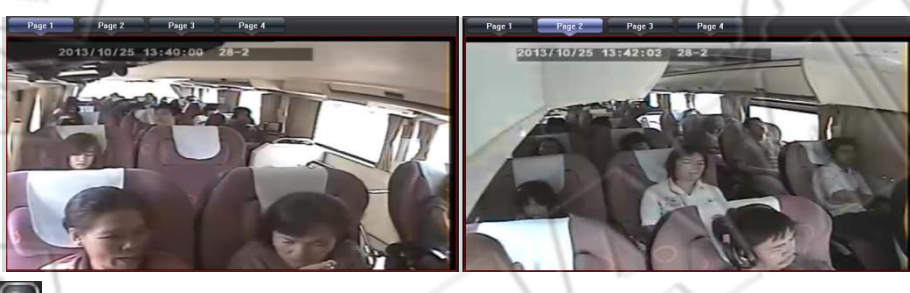

5. S Cостояние просмотра: для сохранения текущего состояния просмотра необходимо ввести его название; в следующий раз, после запуска клиента, можно будет сразу открыть такие же каналы.

| Lite Name         Lite Y intro 2013/12/17         Control 01           Channel-01         Channel-02         Channel-03         Channel-04         Channel-04           Channel-03         Channel-04         Lite Y intro 2013/12/17         Channel-03         Channel-03           Channel-03         Channel-04         D         Name         Lite Wew Status Name:         To 41:47:12         Sa AB 033           Channel-03         Channel-03         Channel-03         Sa Channel-04         Channel-04         Channel-03         Channel-03         Channel-03         Channel-03         Channel-03         Channel-03         Channel-03         Channel-03         Channel-04         Channel-04         Channel-03         Channel-03         Channel-03         Channel-03         Channel-04         Channel-04         Channel-03         Channel-03         Channel-04         Channel-04         Channel-04         Channel-03         Channel-04         Channel-04                                                                                                    |
|----------------------------------------------------------------------------------------------------|
| 478-011-0     2013/12/17 04:47:14 32 AB 033       Chanel-01     Chanel-02       Chanel-02     Chanel-03       Chanel-04     Chanel-04       Chanel-02     Chanel-04       Chanel-03     Chanel-04       Chanel-04     Chanel-04       Chanel-03     Chanel-04       Chanel-04     Chanel-04       Chanel-03     Chanel-04       Chanel-04     Chanel-04       Chanel-03     Chanel-04       Chanel-04     Chanel-04       Chanel-03     Chanel-04       Chanel-04     Chanel-04       Chanel-03     Chanel-04       Chanel-03     Chanel-04       Chanel-04     Chanel-04       Chanel-05     Chanel-04       Chanel-04     Chanel-04       Chanel-03     Chanel-04       Chanel-04     Chanel-04       Chanel-05     Chanel-04       Chanel-05     Chanel-04       Chanel-05     Chanel-04       Chanel-05     Chanel-04       Chanel-05     Chanel-04       Chanel-05     Chanel-04       Chanel-05     Chanel-04       Chanel-05     Chanel-04       Chanel-05     Chanel-04       Chanel-05     Chanel-05       Chanel-05     Chanel-05                                                                                                    |
|                                                                                                    |
| Image: Stable Stable |

| ID | Name      |                       |
|----|-----------|-----------------------|
| 1  | AAA       | LiveView Status Name: |
|    |           |                       |
|    |           |                       |
|    |           |                       |
|    |           |                       |
|    |           | Delete                |
| 6  |           |                       |
|    | $\bigcap$ |                       |
|    |           | Play                  |

6. 🚺 💽 Ручной выбор страницы: выбор следующей или предыдущей страницы.

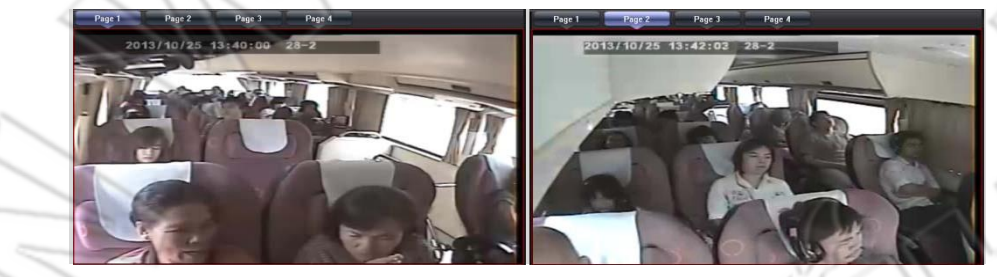

- Окно просмотра
   Есть разные режимы отображения: Event/DevList/Map.
  - 1. События

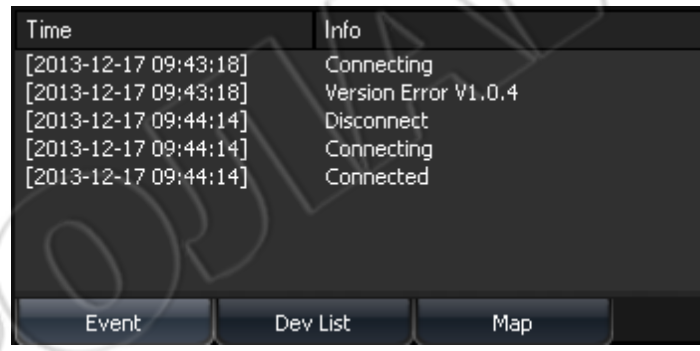

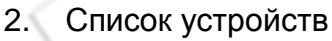

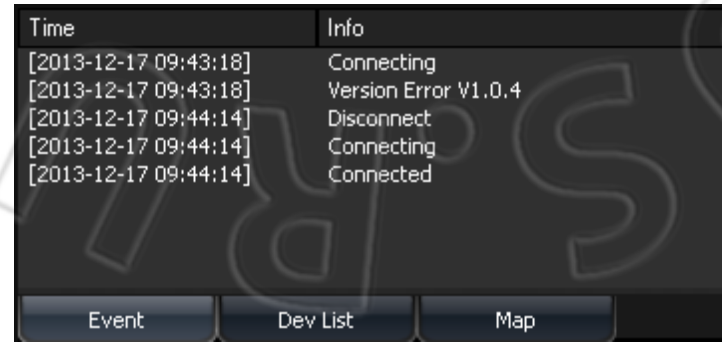

3. Карта

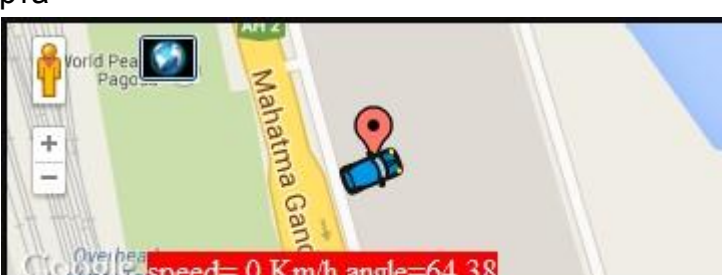

3) Электронная карта

Ж Для работы GPS и определения местоположения необходимо наличие GPS-мыши.

После определения положения можно использовать мышь для

показа текущих координат.

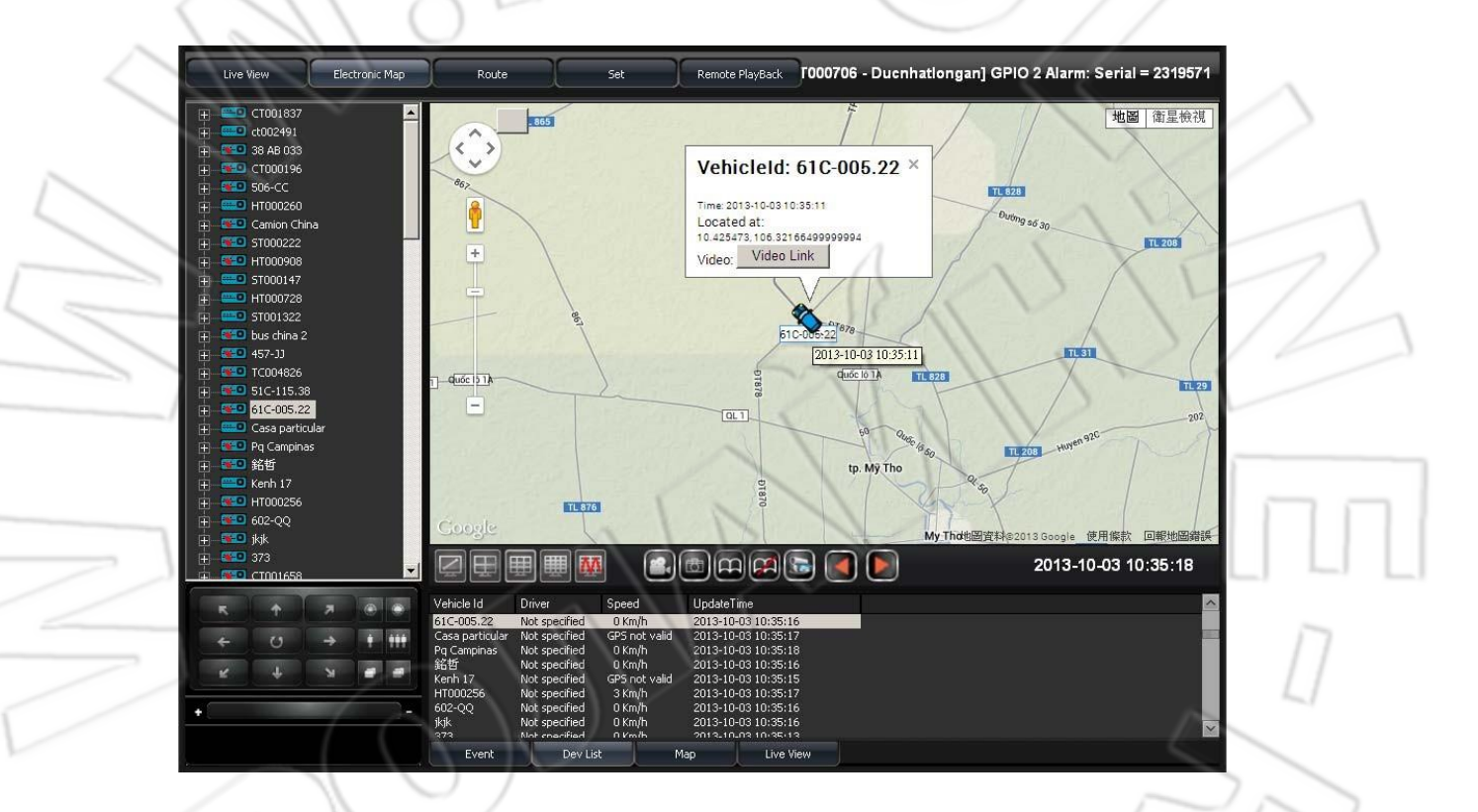

Определение местоположения устройства

нтооо259 С GPS С GPS С GPS С GPS

н.

Электронная карта Чтоб отобразить положение траспортного средства на карте, нужно выбрать его в списке.

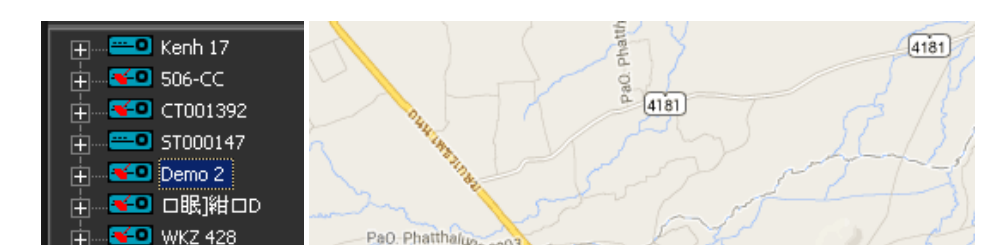

### Окно просмотра Есть разные режимы отображения: Event/DevList/Map.

1. События

| Time                  | Info                 |                           |                |
|-----------------------|----------------------|---------------------------|----------------|
| 2013-10-03 10:15:05   | [CARG0109 - 皖1365    | 8] GPIO 0 Alarm: Serial = | 2318839        |
| 2013-10-03 10:15:05   | [CARG0109 - 皖1365    | 8] GPIO 0 Alarm: Serial = | 2318840        |
| 2013-10-03 10:15:06   | [CARG0109 - 皖1365    | 8] GPIO 0 Alarm: Serial = | 2318841        |
| 2013-10-03 10:15:07   | [ST000706 - Ducnhat  | longan] GPIO 2 Alarm: Se  | rial = 2318842 |
| 2013-10-03 10:15:12   | [TC002814 - 裝矑箕<     | (Î) Online                |                |
| 2013-10-03 10:15:15   | [CARG0102 - 裝矑箕      | (Î) Online                |                |
| [2013-10-03 10:15:16] | [TC002766 - □眠] Of   | ffline                    |                |
| [2013-10-03 10:15:16] | [HT000396 - 28-3] Of | fline                     |                |
|                       |                      |                           |                |
| Event De              | ev List Map          |                           |                |
|                       |                      |                           |                |

### 2. Список устройств

| Vehicle Id      | Driver        | Speed         | UpdateTime          |
|-----------------|---------------|---------------|---------------------|
| 61C-005.22      | Not specified | 0 Km/h        | 2013-10-03 10:35:16 |
| Casa particular | Not specified | GPS not valid | 2013-10-03 10:35:17 |
| Pg Campinas     | Not specified | 0 Km/h        | 2013-10-03 10:35:18 |
| 銘哲              | Not specified | 0 Km/h        | 2013-10-03 10:35:16 |
| Kenh 17         | Not specified | GPS not valid | 2013-10-03 10:35:15 |
| HT000256        | Not specified | / 3 Km/h      | 2013-10-03 10:35:17 |
| 602-QQ          | Not specified | 0 Km/h        | 2013-10-03 10:35:16 |
| jkjk            | Not specified | 0 Km/h        | 2013-10-03 10:35:16 |
| 373             | Not charified | 0 Km/h        | 2013-10-03 10:35:13 |
| Event           | Dev List      | Ma            | ap Live View        |

- 3. Kapta
  - 4. Окно просмотра

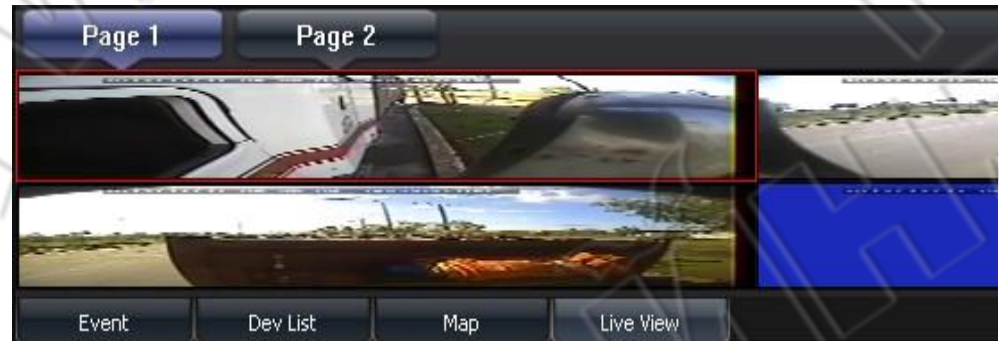

### 4) Маршруты

Ж Для работы GPS и определения местоположения необходимо наличие GPS-мыши.

На карте можно видеть найденное транспортное средство и его маршурт.

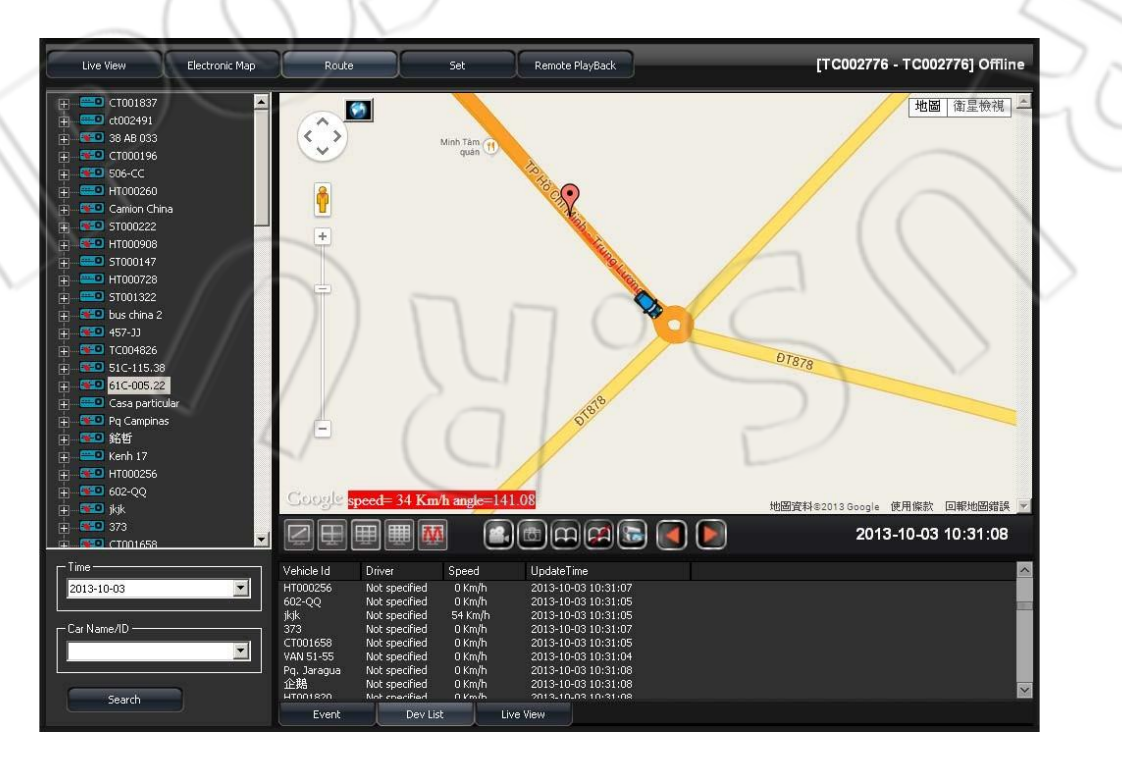

• Информация о местоположении

Чтоб отобразить положение транспортного средства на карте и его маршрут, нужно выбрать его в списке.

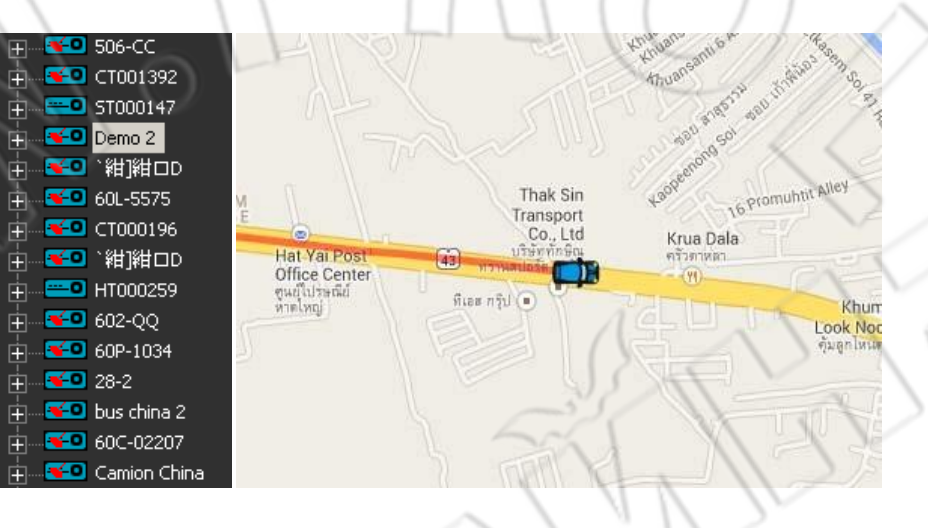

 Поиск отслеживающего маршрута Для поиска данных нужно выбрать дату и название/идентификатор транспортного средства.

| Г | - Time        |
|---|---------------|
| ١ | 2013-10-03    |
| 1 | - Car Name/ID |
| 4 |               |
|   | Search        |

Окно удаленного просмотра
 Есть разные режимы отображения: Event/DevList/Map.

1. События

| Time                  | Info        |           |           |
|-----------------------|-------------|-----------|-----------|
| [2013-12-17 09:43:18] | Connecting  |           |           |
| 2013-12-17 09:43:18   | Version Err | or V1.0.4 |           |
| [2013-12-17 09:44:14] | Disconnect  |           |           |
| [2010-12-17 09,44,14] | Connection  |           |           |
| [2013-12-17 09:44:14] | Connecting  | ]         |           |
| [2013-12-17 09:44:14] | Connected   |           |           |
|                       |             |           |           |
|                       |             |           |           |
|                       |             |           |           |
|                       |             |           |           |
|                       |             |           |           |
| Event                 | Dev List    | Мар       | Live View |
|                       | A           |           |           |

### 2. Список устройств

| Vehicle Id    | Driver        | Speed         | UpdateTime |           |  |
|---------------|---------------|---------------|------------|-----------|--|
| 47B-01140     | Not specified | 0 Km/h        | 2013-12-17 | 09:58:49  |  |
| ST001612      | Not specified | 0 Km/h        | 2013-12-17 | 09:58:50  |  |
| 38 AB 033     | Not specified | 0 Km/h        | 2013-12-17 | 09:58:51  |  |
| DL1PC-8928    | Not specified | 0 Km/h 👘      | 2013-12-17 | 09:58:50  |  |
| Ducnhatlongan | Not specified | 0 Km/h        | 2013-12-17 | 09:58:51  |  |
| ST000147      | test          | GPS not valid | 2013-12-17 | 09:58:48  |  |
| 60C-02207     | Not specified | 53 Km/h       | 2013-12-17 | 09:58:47  |  |
| ST001322      | Not specified | GPS not valid | 2013-12-17 | 09:58:46  |  |
| нтала250      | Not coacified | CDS not valid | 2013-12-17 | 00,58,40  |  |
| Event         | Dev List      |               | Мар        | Live View |  |

### 3. Карта

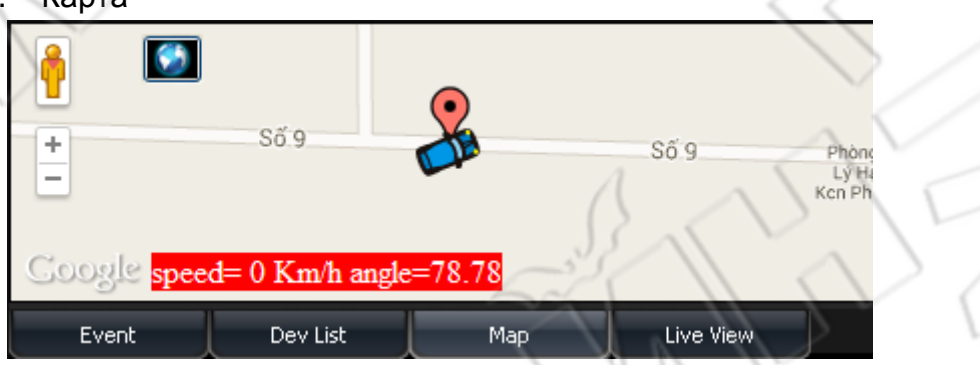

### 4. Окно просмотра

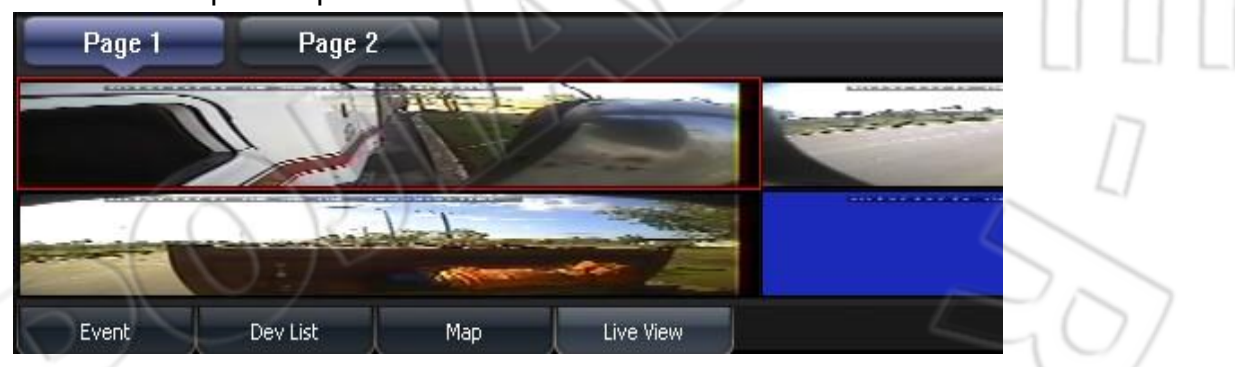

#### 5) Настройка

#### • Первая страница

Здесь настраивают буферизацию видео, запись, автоматический переход по страницам и язык.

| 0                        | PRO                                                                                                    |
|--------------------------|----------------------------------------------------------------------------------------------------|
| Live View Electronic Map | Route Set Remote PlayBack [ST001010 - schoo-Bus-ST001010] Offline                                                                                                    |
|                          | Page1 Page2                                                                                                    |
| Local Sot                | -Video Buffer Setting<br>Note: More buffer times has more delay, but more smoothing.<br>Real-Time                                                                                                    |
|                          | - Record Setting                                                                                                    |
|                          | Record Path: Croocolline's and Secting and Secting and |
|                          | Disk Free Space(MB): 300 Total Space: 149,997 MB                                                                                                    |
| /                        | - Snapshot Setting-                                                                                                    |
|                          | Open Path After Snapshoted                                                                                                    |
|                          | -Cycle Page                                                                                                    |
|                          | Auto-Change Duration(Seconds):                                                                                                    |
|                          | Language:                                                                                                    |
|                          | Refresh Save Default                                                                                                    |
| Version:1.0.4.15         | $\mathcal{R}^{*}$                                                                                                    |
| 1. Video Buffer Setting  | 507                                                                                                    |

Настройка буферизации видео: передвигая ползунок к значению Real-Time, увеличиваем частоту кадров, в обратную сторону — повышаем разрешение изображения.

|    |        | └─ Video Buffer Setting | ] |        |                                                             |
|----|--------|-------------------------|---|--------|-------------------------------------------------------------|
|    | $\geq$ | Real-Time               |   | Smooth | Note: More buffer times has more delay, but more smoothing. |
| 2. | Reco   | rd Setting              |   |        | 2                                                           |

Настройки записи: можно указать путь сохранения файла, длительность записи (в секундах) и свободное место на диске (в мегабайтах).

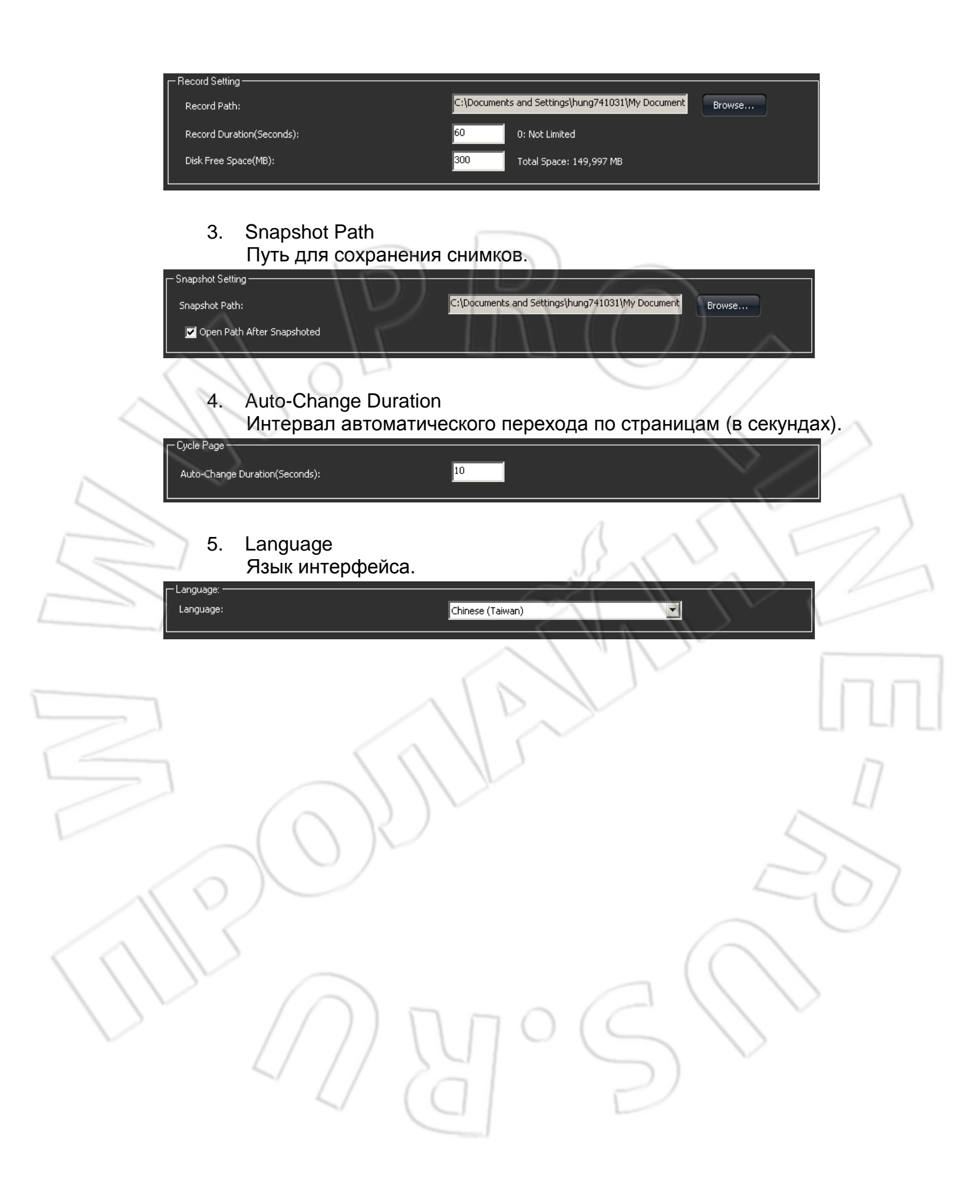

#### • Вторая страница

| Здесь настраивают 3G, запись | и электронную почту. |
|------------------------------|----------------------|
|------------------------------|----------------------|

| 3GPlatform Client Application      | ₩ = = - = ×                                 |
|------------------------------------|---------------------------------------------|
| Live View Electronic Map Route Set | Mail was send fail!!! [ Error Code= 109 ]   |
| Page1 Page                         | 2                                           |
| Local Set                          |                                             |
| Unit Of Speed                      | Kingh                                       |
| Auto Disconnect Time:              | off 🕑                                       |
|                                    | 600 Second                                  |
| Read Device                        | Only Read Online Device                     |
| Event Record Setting<br>Alarm1     | 🔳 сна 🔲 сна 💟 сна                           |
| Alarm2                             | Сні Сні Сні Сні Сні                         |
| Alarm4                             | CH1 ⊂ CH2 ⊂ CH3 ⊂ CH4 CH1 ⊂ CH2 ⊂ CH3 ⊂ CH4 |
| Record Duration                    | 5 (seconds)                                 |
| Email Setting —                    |                                             |
| Email Notify<br>SMTP Server        |                                             |
| SMTP Port                          | Use 55L 465                                 |
| Email Account                      |                                             |
| Email Password                     |                                             |
| Email Address                      | Email Test                                  |
| Attach File When email             |                                             |
| Version:1.0.4.10                   | Refresh Save Default                        |
|                                    |                                             |
|                                    |                                             |
| 1. Настройка 3G                    |                                             |
|                                    |                                             |
| Доступны следующие нас             | тройки.                                     |
|                                    |                                             |
| Unit Of Speed                      | Km/h                                        |
| Auto Disconnect Time:              |                                             |
|                                    |                                             |
|                                    | 30 Second                                   |
| Read Device                        |                                             |

- Speed Unit: отображение скорости транспортного средства на карте и его маршрута.
- Auto Disconnect Time: автоматическое отключение мониторинга спустя заданное время.
- Read Device: опрос всех устройств или только находящихся в сети. (Если к серверу подключено большое число устройств, то рекомендуется выставлять значение only read online device. Это снизит нагрузку на компьютер.)

### 2. Event Record Setting

Указывают канал для записи и длительность при поступлении оповещения. Примечание: если данная функция включена, то видео будет записываться со всех присутствующих в сети устройств, поэтому если к серверу подключено большое их количество, то рекомендуется отключить функцию. Это снизит нагрузку на компьютер.

| - Event Record Setting |       |           |             |
|------------------------|-------|-----------|-------------|
| Alarm1                 | 🗖 сні | 🗌 сн2     | 🗖 снз 🔳 сн4 |
| Alarm2                 | 🗖 сні | 🔲 сн2     | 🗖 снз 🔳 сн4 |
| Alarm3                 | 🗖 сні | 🗖 снг     | 🗖 снз 🔳 сн4 |
| Alarm4                 | 🗖 сні | 🔲 СН2     | 🗖 снз 🔳 сн4 |
| Record Duration        | 60    | (seconds) |             |

### 3. E-mail setting

Если функция активна, то при поступлении оповещения сервер отправляет сообщение об этом на указанный адрес электронной почты (см. рисунок ниже).

|                                         | Email Notify           |                             |            |
|-----------------------------------------|------------------------|-----------------------------|------------|
|                                         | SMTP Server            | smtp.gmail.com              |            |
|                                         | SMTP Port              | Use SSL                     |            |
|                                         | Email Account          | Test@gmail.com              |            |
| $\geq$                                  | Email Password         | *****                       |            |
|                                         | Email Address          | Test@gmail.com              | Email Test |
|                                         | Attach File When email |                             |            |
| ~~~~~~~~~~~~~~~~~~~~~~~~~~~~~~~~~~~~~~~ | • SMTP S               | Server: адрес SMTP-сервера. | 40/        |

- SMTP Port: SMTP-порт.
- Email Account: учетная запись электронной почты.
- Email Password: пароль
- Email Address: адрес электронной почты.
- Attach File when email: если отмечен данный пункт, то вместе с сообщением отправляется и файл.

Примечание: если данная функция включена, то при поступлении оповещения на несколько устройств сообщение об этом отправляется стех из них, что находятся в сети, поэтому если к серверу подключено большое их количество, то чтобы избежать переполнения ящика электронной почты, рекомендуется отключить функцию.

| Mail       | SMTP                | SSL Port | StartTLS |
|------------|---------------------|----------|----------|
| Googlemail | smtp.gmail.com      | 465      | 587      |
| Yahoo Mail | smtp.mail.yahoo.com | 465      | х        |
| Outlook    | smtp.live.com       | X        | 587      |

Таблица с SMTP-адресами популярных почтовых сервисов.

# 13. Оценка емкости накопителя данных при непрерывной записи

На графике ниже изображена зависимость изменения емкости от качества видеопотока.

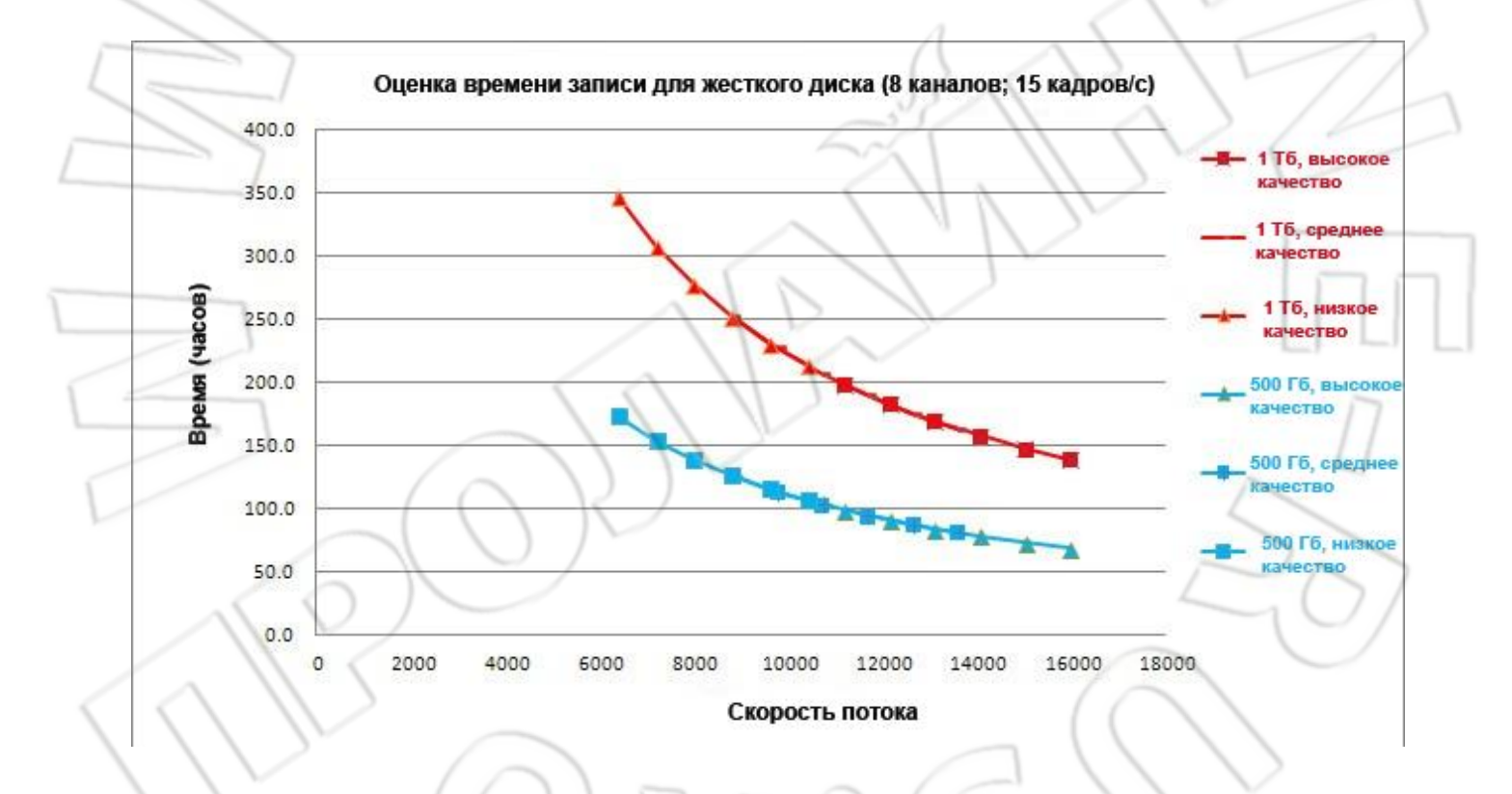

♦Реальное время записи зависит также и от множества других причин.